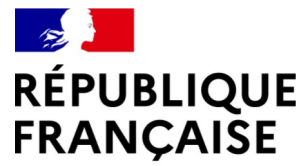

Liberté Égalité Fraternité

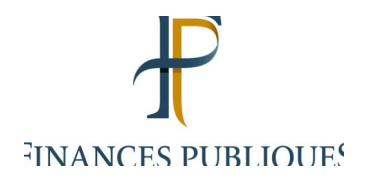

# Utilisation d'Hélios par les ordonnateurs

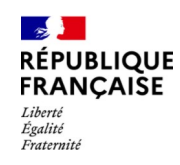

# Sommaire

- 1. La connexion à HELIOS
- 2. Les éditions disponibles
- 3. Les consultations d'HELIOS
- 4. La gestion des favoris
- 5. Cas pratiques
- 6. Le PES retour
- 7. FOVI

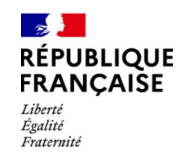

# 1. Accès à HELIOS (habilitation et connexion)

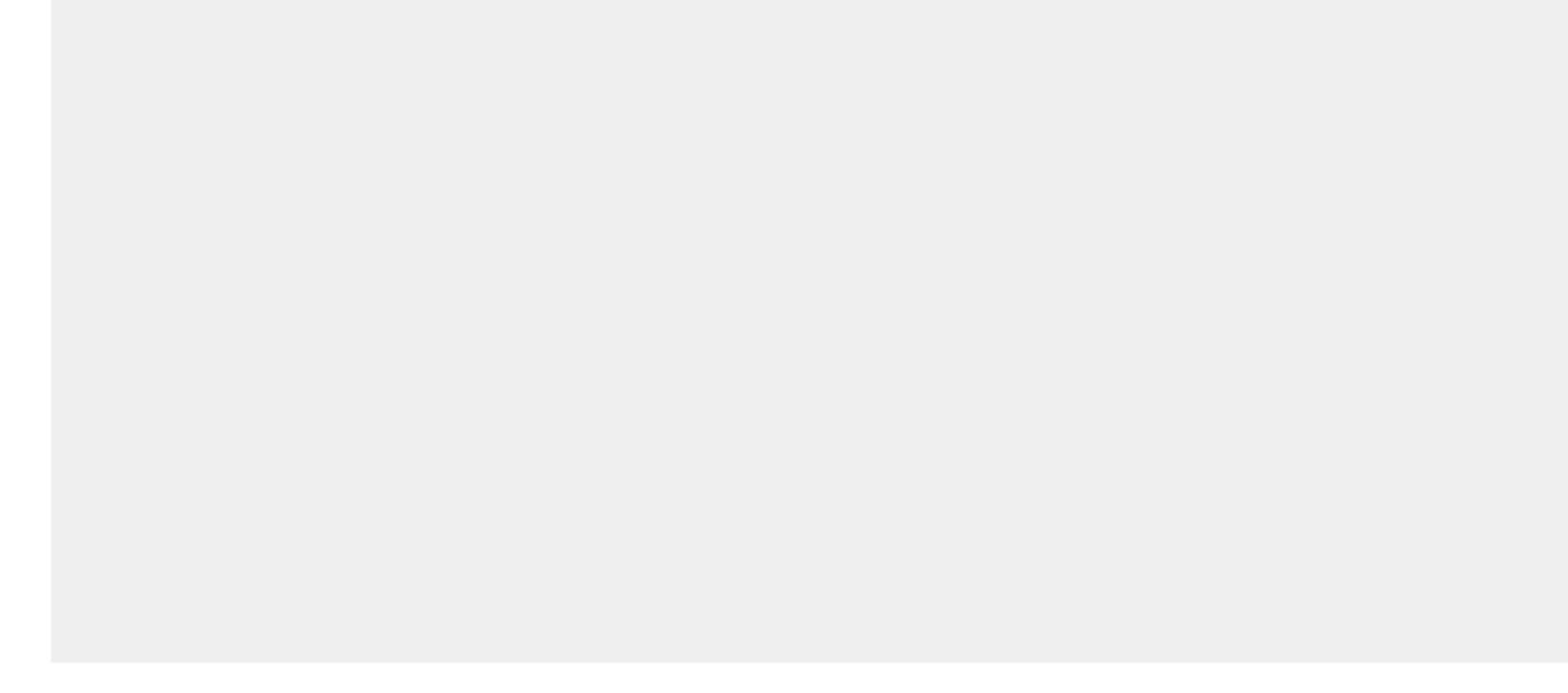

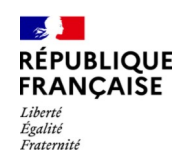

# Habilitation à HELIOS

L'accès à Hélios demande au préalable qu'une habilitation soit donnée par comptable (habilitation faite par budget).

Il existe 1 profil ordonnateur généraliste ouvrant droit à l'ensemble des consultations (sauf les cessions oppositions) et 6 profils ordonnateurs spécialisés sur les domaines métiers.

Les profils  $\ll$  ordonnateur  $\gg$  et  $\ll$  ordonnateur dépense  $\gg$  se subdivisent en 2 catégories,  $\ll$  généraliste  $\gg$  (donne accès à toutes les fonctionnalités) et  $\ll$  restreint  $\gg$ :

- le profil ≪ordonnateur restreint ≫ ne donne pas accès à la consultation des PJ dématérialisées jointes aux mandats de dépenses mais permet d'accéder à la consultation des PJ dématérialisées pour les marchés ;
- le profil ≪dépense restreint≫ne donne pas accès à la consultation des PJ dématérialisées jointes aux mandats de dépenses ni à la consultation des PJ dématérialisées pour les marchés.

Il est possible de cumuler plusieurs profils pour le même ordonnateur.

~

Liberté Égalité Fraternité

RÉPUBLIQUE FRANCAISE

La connexion a Hélios se fait par le Portail Internet de la Gestion Publique (PIGP) accessible à l'adresse :

https://portail.dgfip.finances.gouv.fr/ portail/accueilIAM.pl

#### Bienvenue sur le Portail de la Gestion Publique

Le PIGP vous permet des échanges numériques et sécurisés entre ordonnateurs et comptables des collectivités territoriales et des établissements publics

#### Conditions d'utilisation du Portail

En entrant sur le système d'information de la Direction Générale des Finances Publiques, vous vous engagez à respecter les recommandations de :

- La Charte Ministérielle d'Utilisation des Outils Numériques (Consulter la charte)
- La Politique Générale de Sécurité du Système d'Information des Ministères Économiques et Financiers (Consulter la PGSSI)

**ALERTE ESCROQUERIE :** Des escrocs se font passer pour la DGFIP ou la Banque de France, afin de récupérer des identifiants et codes d'accès au portail internet de la gestion publique (PIGP). Ces données ne doivent jamais être communiquées. La plus grande vigilance doit être observée dans un contexte de recrudescence des cas de fraude aux faux ordres de virement (voir **plaquette d'information DGFIP**).

#### Authentification

Saisir la partie gauche (avant l'@) de l'adresse mél ou l'identifiant "-xt" pour les utilisateurs externes :

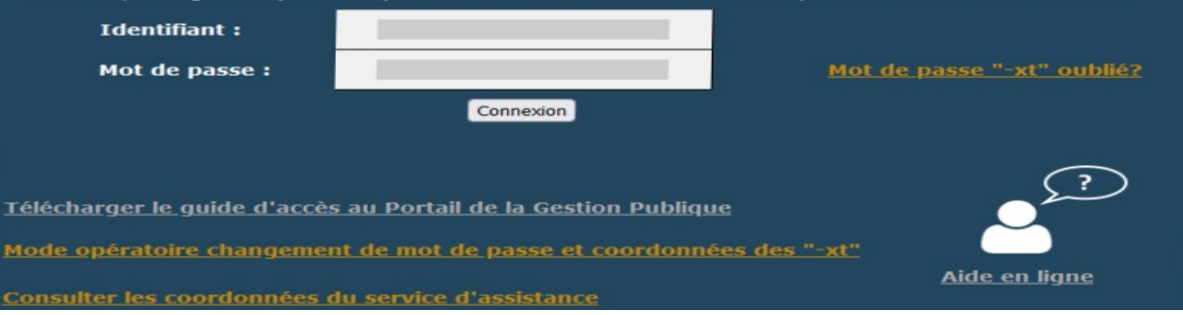

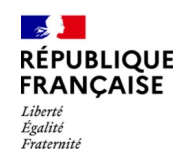

Selon les habilitations, l'utilisateur aura accès à divers services.

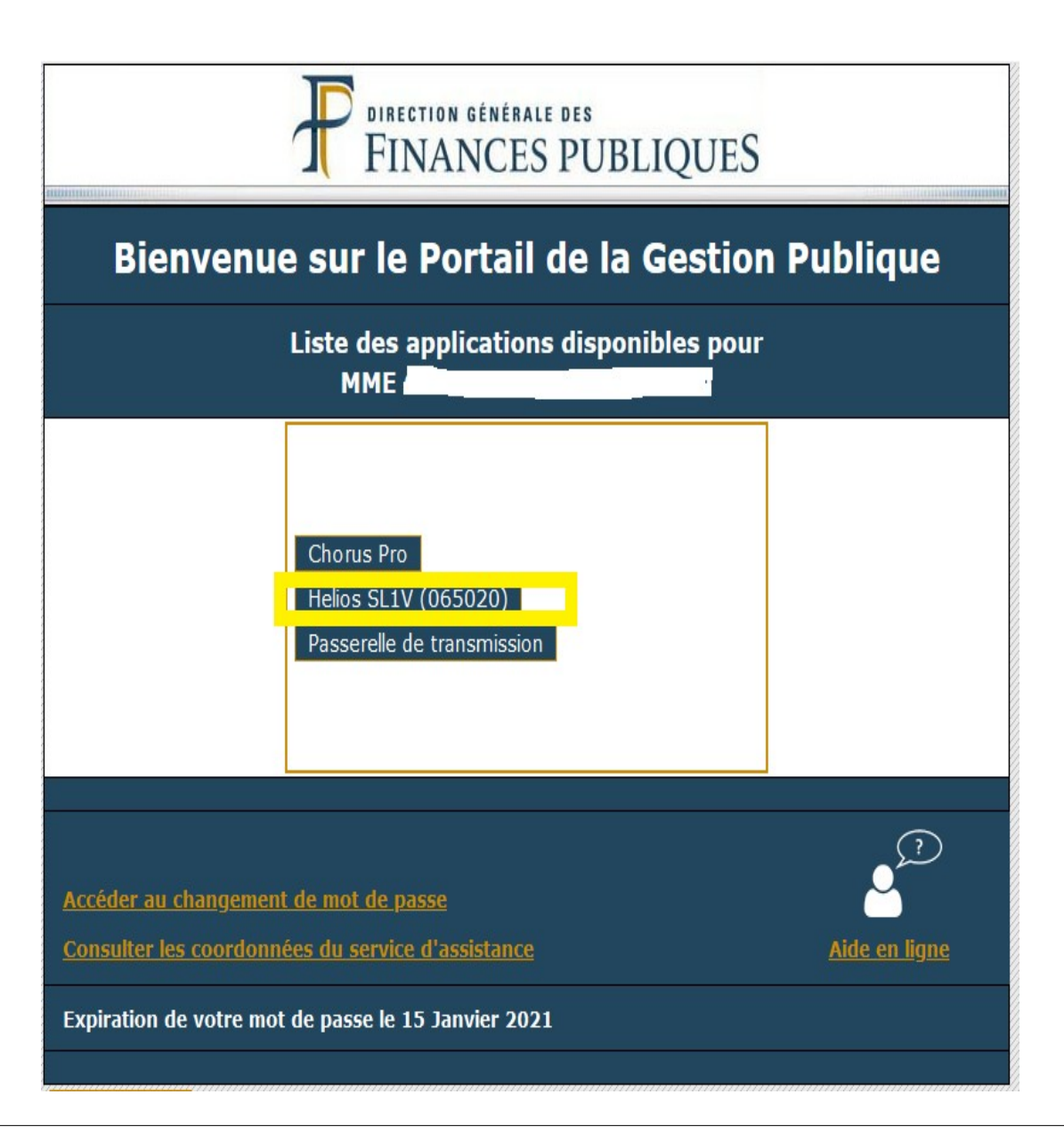

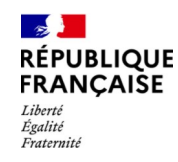

Sur l'écran de connexion Hélios, l'utilisateur saisit son identifiant, Mot de passe, le codique du poste comptable (051...) puis cliquer sur « S'authentifier »

| HABILITATIONS→           | PORTAIL SIMULATOR                                                                                 |
|--------------------------|---------------------------------------------------------------------------------------------------|
| Identifiant utilisateur* | bgiroux-xt                                                                                        |
| Mot de passe*            | ••••••                                                                                            |
| Poste Comptable*         | 049039                                                                                            |
|                          | (Optionnel et pour I1) Chaîne de connexion à la base de données, cocher la case pour l'utiliser : |
|                          |                                                                                                   |
|                          |                                                                                                   |
| (                        | S'authentifier Annuler Simuler                                                                    |

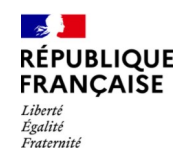

Le menu contexte :

- permet de changer d'exercice comptable pour la consultation
- permet de modifier le budget collectivité sur lequel vous voulez accéder

| MODIFICATION CONTEXTE                    |                               |
|------------------------------------------|-------------------------------|
| Poste Comptable* (valeurs)               | 049039 - SAUMUR               |
| Exercice* 2022                           | Journée Comptable 16/05/2022  |
| Budget Collectivité par défaut (valeurs) | 11000 -                       |
|                                          |                               |
|                                          | Valider Réinitialiser Annuler |

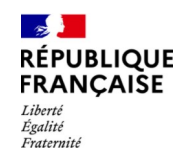

| ₩e <sup>™</sup> V5.17.5_022 | Favoris           | Métier    | Services | Référentiel | Paramét | rage Archives         | Assistance    |        |
|-----------------------------|-------------------|-----------|----------|-------------|---------|-----------------------|---------------|--------|
| Se déconnecter              |                   |           | Acc      | ès aux dem  | andes o | d'éditions            |               |        |
| Contexte                    | Bloc-Notes        |           |          |             | Banr    | nette                 |               |        |
| Poste                       | Bonjour           |           |          |             |         |                       | Détail        |        |
| Code BC 08200               |                   | <u> </u>  | odifier  |             | Trait   | ements en attente     |               |        |
| Exercice 2022               | Alertes           |           |          |             | 1 rele  | vé(s) de virements re | çus à traiter | Détail |
| Journée du 02/06/2022       | 2 Autres alertes  | _         |          |             | Editi   | ons                   |               |        |
| Modifier                    |                   | D         | )étails  |             | 389     | Editions Dispor       | ible(s)       |        |
| Hélios                      | Message du i Jur  |           |          |             |         |                       | Consulter     |        |
| Détail<br>Accès a           | Pas de mersage au | iourd'hui |          |             | Ad      | cès aux édit          | ions          |        |

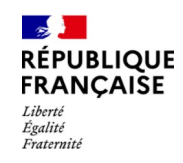

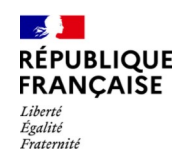

16 éditions sont à disposition des ordonnateurs, pour tous les profils.

Menu: Services-Exploitation-Lancement traitement

| Métier     | Services     | Référentiel | Paramétrage  | Archives            | Assistance |
|------------|--------------|-------------|--------------|---------------------|------------|
|            | Exploitation | Lancement   | t traitement |                     |            |
|            | Ealuons      |             | Bannette     |                     |            |
|            |              |             |              |                     | Détail     |
|            | Modifier     |             | Editions     |                     |            |
|            |              |             | 41 Edit      | tions Disponible(s) |            |
| ijourd'hui |              |             |              |                     | Consulter  |

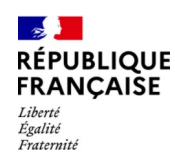

16 éditions sont à disposition des ordonnateurs, pour tous les profils.

- La balance des comptes
- L'état des visas CAP
- L'état de développement des soldes (EDDS)
- L'édition du P503
- La liste des lignes de pièces visées en CHD
- L'extrait du grand livre général auxiliarisé
- L'état des restes a recouvrer
- Le taux d'erreur en CHD

- L'édition locale des ASAP
- L'état de l'actif
- L'état récapitulatif des opérations de TVA
- Le brouillard de déclaration de TVA
- Le bordereau de situation
- L'état de consommation et de réalisation des crédits
- L'état des restes à payer
- Le livre auxiliaire des comptes de tiers et financiers

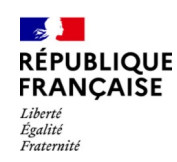

### La balance des comptes

Il est possible d'utiliser la fonction "Propagation Budgets collectivités" qui permet d'étendre la

demande d'édition à tous les budgets collectivités auxquels l'ordonnateur est habilité.

Le format de l'édition peut être choisi en CSV ou en PDF.

L'ordonnateur peut sélectionner le niveau de détail des comptes de la balance :

- Balance réglementaire → elle est présentée au niveau d'exécution de la nomenclature de référence
- Balance détaillée → elle retrace l'ensemble des subdivisions des comptes

| SERVICES-EXPLOITATION-                        | →LANCEMENT EDIT | ION                             |           |     |          |
|-----------------------------------------------|-----------------|---------------------------------|-----------|-----|----------|
| Balance des comptes                           |                 |                                 |           |     |          |
| Paramètres du Traitement                      |                 |                                 |           |     |          |
| Budget Collectivité (valeurs)                 | 101             | 01 - BP Collectivite 10101      | ·         |     |          |
| Exercice 2020 aaaa                            | Prop            | agation Budgets Collectivités 📃 | Sélection | 0   |          |
| Paramètres Métiers                            |                 |                                 |           |     |          |
| Exercice *                                    | 2020 aaaa       |                                 |           |     |          |
| Budget collectivité * (valeurs)               | 10101           |                                 |           |     |          |
| Date arrêté *                                 | jj/mm/a         | 3333                            |           |     |          |
| Niveau de détail des comptes<br>de la balance |                 |                                 |           |     | <u> </u> |
|                                               | Détaillé        |                                 |           |     |          |
| Paramètres Edition                            | Réglementaire   |                                 |           |     |          |
| Mode d'édition                                | Local           | Format éd                       | ition     | Cav | T        |

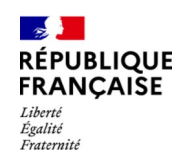

### Le P503

Cette édition informe l'ordonnateur des encaissements sans titre afin de faciliter l'émission des titres correspondants.

Renseigner obligatoirement les zones "Budget collectivité" ; "Date début" et "Date Fin" de la période concernée

Il est possible d'utiliser la fonction "Propagation Budgets collectivités" qui permet d'étendre la demande d'édition à tous les budgets collectivités auxquels l'ordonnateur est habilité.

Le format de l'édition peut être choisi en CSV ou en PDF.

| SERVICE S-EXPLOITATION-LA       | NCEMENT EDITIO | N                |                      |         |   |
|---------------------------------|----------------|------------------|----------------------|---------|---|
| Edition du P 503                |                |                  |                      |         |   |
| Paramètres du Traitement        |                |                  |                      |         |   |
| Budget Collectivité (valeurs)   | 10101          | - BP Collection  | vite 10101           |         |   |
| Exercice 2020 aaaa              | Propag         | ation Budgets Co | llectivités Sélectio | n 0     |   |
| Paramètres Métiers              |                |                  |                      |         |   |
| Numéro du poste comptable *     | 00             | 9808 Poste co    | mptable 009808       |         |   |
| Budget collectivité * (valeurs) |                |                  |                      |         |   |
| Date début *                    |                | jj/mm            | laaaa                |         |   |
| Date fin *                      |                | jj/mm            | /aaaa                |         |   |
| Paramètres Edition              |                |                  |                      |         |   |
| Mode d'édition                  | Local          |                  | Format édition       | Csv     | • |
| Conservation de l'édition       | ii [           |                  |                      |         |   |
| Archivage de l'édition          |                |                  | Modèle de lettre     |         |   |
| Lancement                       | Immédiat       | ODifféré         |                      |         |   |
|                                 | Terminer       | Réini            | itialiser            | Annuler |   |

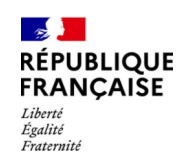

### L'état des restes à payer

Cette édition est constituée de la liste des pièces de dépenses enregistrées et non soldées à la date de situation (mandats de paiement et ordres de paiement).

Renseigner obligatoirement les zones "Budget collectivité" par le lien valeurs, "Date Fin" de la période concernée et "Date de situation".

Il est possible d'utiliser la fonction "Propagation Budgets collectivités" qui permet d'étendre la demande d'édition à tous les budgets collectivités auxquels l'ordonnateur est habilité.

Le format de l'édition peut être choisi en CSV ou en PDF.

| SERVICES-EXPLOITATION-LANC      | EMENT EDITIO                          | N                |                      |         |   |
|---------------------------------|---------------------------------------|------------------|----------------------|---------|---|
| Etat des restes à payer         |                                       |                  |                      |         |   |
| Paramètres du Traitement        |                                       | 4                |                      |         |   |
| Budget Collectivité (valeurs)   | 10101                                 | - BP Collectiv   | vite 10101           |         |   |
| Exercice 2020 aaaa              | Propag                                | ation Budgets Co | llectivités Sélectio | n 0     |   |
| Paramètres Métiers              |                                       |                  |                      |         |   |
| Budget collectivité * (valeurs) |                                       |                  |                      |         |   |
| Numéro compte                   |                                       |                  | ]                    |         |   |
| Date début                      |                                       | jj/mm            | /aaaa                |         |   |
| Date fin *                      |                                       | jj/mm            | /aaaa                |         |   |
| Code service                    |                                       |                  | ]                    |         |   |
| Plancher inférieur de montant   |                                       |                  | €                    |         |   |
| Plancher supérieur montant      |                                       |                  | €                    |         |   |
| Date de situation *             |                                       | jj/mm            | /aaaa                |         |   |
|                                 |                                       |                  |                      |         |   |
| Paramètres Edition              |                                       |                  |                      |         |   |
| Mode d'édition                  | Local                                 | Modifier         | Format édition       | Csv     | • |
| Conservation de l'édition       | L L L L L L L L L L L L L L L L L L L |                  |                      |         |   |
| Archivage de l'édition          |                                       |                  | Modèle de lettre     |         | • |
| Lancement                       | Immédiat                              | ODifféré         |                      |         |   |
|                                 | Terminer                              | Réini            | tialiser             | Annuler |   |

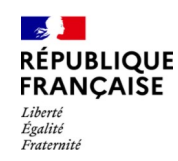

### L'état de l'actif

Cette édition informe des opérations passées sur les comptes d'immobilisation.

Il est possible d'utiliser la fonction "Propagation Budgets collectivités" qui permet d'étendre la demande d'édition à tous les budgets collectivités auxquels l'ordonnateur est habilité.

Renseigner obligatoirement la zone exercice. Des comptes d'immobilisation peuvent être précisés.

L'édition est disponible en mode CSV.

| SERVICES-EXPLOITATION-LA        | NCEMENT EDITIO                        | N                           |                      |          |         |         |
|---------------------------------|---------------------------------------|-----------------------------|----------------------|----------|---------|---------|
| Etat de l'actif                 |                                       |                             |                      |          |         |         |
| Paramètres du Traitement        |                                       |                             |                      |          |         |         |
| Budget Collectivité (valeurs)   |                                       | -                           | BUDGET PRIN          | CI       |         |         |
| Exercice 2022 aaaa              | Propag                                | gation Budgets Co           | llectivités Sélectio | 0        |         |         |
| Paramètres Métiers              |                                       |                             |                      |          |         |         |
| Numéro du poste comptable *     |                                       |                             |                      |          |         |         |
| Exercice *                      |                                       | aaaa                        |                      |          |         |         |
| Budget collectivité * (valeurs) |                                       |                             |                      |          |         |         |
| Compte immobilisation max       |                                       |                             | ]                    |          |         |         |
| Compte immobilisation min       |                                       |                             | ]                    |          |         |         |
| Paramètres Edition              |                                       |                             |                      |          |         |         |
| Mode d'édition                  | Local                                 | Modifier                    | Format édition       | Csv      |         |         |
| Conservation de l'édition       | L L L L L L L L L L L L L L L L L L L |                             |                      |          |         |         |
| Archivage de l'édition          |                                       |                             | Modèle de lettre     |          |         |         |
| Lancement                       | Olmmédiat                             | <ul> <li>Différé</li> </ul> |                      |          |         |         |
|                                 |                                       |                             |                      | Terminer | Annuler | Quitter |

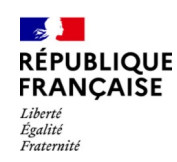

### Le bordereau de situation

Le bordereau de situation permet de remettre à tout débiteur qui en fait la demande un document listant ses dettes. Il constitue pour le débiteur soit un justificatif attestant des sommes déjà payées, soit un récapitulatif de sa dette.

L'édition du bordereau de situation peut être demandée de deux façons :

1°A partir du référentiel tiers

Menu Référentiel – Tiers – Recherche → Rechercher le tiers

| → Cliquer sur le bouton Pièces | RÉFÉR            | ENTIEL→TIERS                            | S→RECHERCHE | →SAISIE DES | CRITÈRES DE        | RECHER                     | CHE                |                                    |                |                            |
|--------------------------------|------------------|-----------------------------------------|-------------|-------------|--------------------|----------------------------|--------------------|------------------------------------|----------------|----------------------------|
|                                | Identifia        | nt du tiers                             |             |             |                    |                            |                    | Tiers de référen                   | ce et tiers no | n consolidés🗹              |
|                                | Catégo           | rie du tiers Toutes                     |             | ▼           | Tiers sécurisé 🔒   |                            |                    |                                    | Tiers          | consolidé 🚭 🗌              |
|                                | Nature           | juridique                               |             |             | Tiers non-sécurisé |                            |                    |                                    | Tiers n        | on-consolidé               |
|                                | Immatri          | culation                                |             | <u></u>     | Références banca   | aires <mark>N° Ba</mark> r | nque N° G          | Suichet N° Comp                    | e Clé          |                            |
|                                | Nom/Ra<br>Prénom | I DURAND                                | 8           |             | N° BIC             |                            |                    | N° IBAN                            |                |                            |
|                                | Code p           | ostal                                   |             |             |                    |                            |                    |                                    |                |                            |
|                                | Budget<br>Code P | Collectivité ( <u>valeurs</u><br>roduit | )<br>Tri    | Nom/RS      | v                  | Référence<br>OAscer        | stable<br>ndant OD | Descendant                         | Rechercher     |                            |
|                                | Liste de         | es tiers (total 3 tiers                 | )           |             |                    |                            |                    |                                    |                |                            |
|                                | État             | NFP / SIRET                             | Identifiant | No          | m/RS               | Code<br>Postal             | Afficher           | Sélection<br>par<br>défaut avancée | Action         | Restes à<br>recouvrer(j-1) |
|                                |                  |                                         | 1600644678  | DURA        | ND Agnès           | 75001                      | Détail             |                                    | Modif Pièces   |                            |
|                                |                  |                                         | 644565      | DURA        | AND Paul           | 93160                      | Détail             |                                    | Modif Pièces   |                            |
|                                |                  |                                         | 644530      | DURAND-GA   | SSELIN Patrick     | 67000                      | Détail             |                                    | Modif Pièces   |                            |

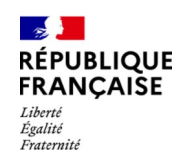

### Le bordereau de situation

Sur l'écran de la liste des pièces, dans la zone ≪Actions ≫, cliquer sur les liens :

- ≪BS Créances non soldées ≫ pour obtenir un bordereau de situation des produits locaux non soldés ;
- «BS Totalité des créances » pour obtenir un bordereau de situation de la totalité des produits locaux.

L'édition est accessible dans la bannette des "Éditions".

| Se déconnecter                                                                                        |                              |                                                  |                                     |                    |                          |                                |                         |                            |
|----------------------------------------------------------------------------------------------------|------------------------------|--------------------------------------------------|-------------------------------------|--------------------|--------------------------|--------------------------------|-------------------------|----------------------------|
| Contexte                                                                                              | RÉFÉRE                       | NTIEL→TIERS→REC                                  | HERCHE-LISTE D                      | ES PIÈCES          |                          |                                |                         |                            |
| Poste 009810<br>Code BC 01201<br>Exercice 2024<br>Journée du 02/01/2024<br>Indicateur d'activité dans | Critères d<br>Collecti<br>Ty | de recherche<br>vité ( <u>valeurs</u> )          | ¥                                   |                    | Tri                      | le v O/                        | Ascendant <b>⊙</b> Desc | cendant <u>Filtrer</u>     |
|                                                                                                    | Rappel d<br>Nom/RS           | es informations sur le tiers<br>DURAND-GASSE     | n° 644530<br>LIN - Patrick          |                    | CP - Ville               | Date de conso<br>67000 - STRAS | olidation :<br>SBOURG   |                            |
| Actions<br>Encaiss individuel<br>BS Créances non soldées                                              | Totalisati                   | on des pièces non soldées<br>Paiements           | (8 - 3.680.00)<br>Restes à p<br>€ 8 | ayer<br>3.680.00.€ | Encaiss                  | ements<br>0.00€                | Restes à rec            | ouvrer<br>0.00.€           |
| BS Totalité des créances                                                                              | Liste des                    | pièces (total 8 pièces)                          |                                     | 5.000,00 C         |                          | 0,00 C                         |                         | 0,00 0                     |
|                                                                                                    | Budget                       | Туре                                             | Nature                              | Numéro             | Emission                 | Montant pièce                  | Solde TTC               | Afficher                   |
|                                                                                                    | 12201<br>09201               | Mandat(s) ordinaire(s)<br>Mandat(s) ordinaire(s) | Fonctionnement<br>Fonctionnement    | 11501<br>11501     | 02/01/2024<br>02/01/2024 | 460,00 €<br>460,00 €           | 460,00 €<br>460,00 €    | Opte Plèces<br>Opte Plèces |
|                                                                                                    | 06201<br>07201               | Mandat(s) ordinaire(s)<br>Mandat(s) ordinaire(s) | Fonctionnement<br>Fonctionnement    | 11501<br>11501     | 02/01/2024<br>02/01/2024 | 460,00 €<br>460,00 €           | 460,00 €<br>460,00 €    | Opte Pièces<br>Opte Pièces |
| N                                                                                                    | 04201                        | Mandat(s) ordinaire(s)<br>Mandat(s) ordinaire(s) | Fonctionnement<br>Fonctionnement    | 11501<br>11501     | 02/01/2024<br>02/01/2024 | 460,00 €<br>460,00 €           | 460,00 €<br>460,00 €    | Opte Plèces<br>Opte Plèces |
| 13                                                                                                    | 02201                        | Mandat(s) ordinaire(s)<br>Mandat(s) ordinaire(s) | Fonctionnement                      | 11501              | 02/01/2024               | 460,00€                        | 460,00€                 | Opte Pièces<br>Opte Pièces |

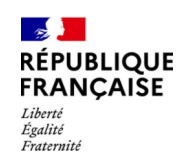

### Le bordereau de situation

2° A partir du menu Services – Exploitation – Lancement traitement

Il est nécessaire de connaître le numéro de l'identifiant du tiers que vous trouvez dans le référentiel tiers.

L'édition est disponible en PDF.

| SERVICE S-EXPLOITATION           | I→LANCEMENT EDIT            | ION      |                  |          |         |         |
|----------------------------------|-----------------------------|----------|------------------|----------|---------|---------|
| Bordereau de situation           |                             |          |                  |          |         |         |
| Paramètres du Traitement         |                             |          |                  |          |         |         |
| Budget Collectivité (valeurs)    |                             |          |                  |          |         |         |
| Exercice 2021 aaaa               |                             |          |                  |          |         |         |
| Paramètres Métiers               |                             |          |                  |          |         |         |
| Numéro du poste comptable *      |                             |          |                  |          |         |         |
| Collectivité regroupant des budg | ets collectivités (valeurs) |          |                  |          |         |         |
| Date début                       |                             |          | jj/mm/a          | aaaa     |         |         |
| Date fin                         |                             |          | jj/mm/a          | aaaa     |         |         |
| Identifiant tiers *              |                             |          | 3101057627       |          |         |         |
| Inclure les pièces soldées       |                             |          |                  |          |         |         |
| Paramètres Edition               |                             |          |                  |          |         |         |
| Mode d'édition                   | Local                       |          | Format édition   | Pdf      |         |         |
| Conservation de l'édition        |                             |          |                  |          |         |         |
| Archivage de l'édition           |                             |          | Modèle de lettre |          | ¥       |         |
| Lancement                        | Immédiat                    | ODifféré |                  |          |         |         |
|                                  |                             |          |                  | Terminer | Annuler | Quitter |

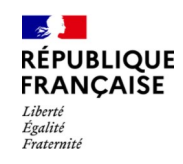

# 3. Les consultations HELIOS

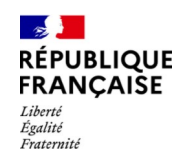

# Les consultations HELIOS

Les consultations de Métier Budget ; Comptabilité ; Dépenses ; Émargement ; Immobilisations ; Marché ; Recettes ; Recouvrement, Hébergés et Activité Libérale et Référentiel Tiers sont accessibles.

\* Métier Budget : consultation des prévisions et de l'exécution budgétaire

\* Métier Comptabilité : consultation des opérations liées à la TVA et des comptes mouvementés.

L'ordonnateur peut également visualiser les informations concernant la capacité de couverture des dépenses en cours.

\* Métier Dépenses : consultation des bordereaux de mandats, des mandats pris en charge ainsi que des pièces payées

Il est rappelé que les profils «ordonnateur restreint » et «dépense restreint» ne donnent pas accès à la consultation des PJ dématérialisées jointes au mandat de dépense. Le profil ordonnateur restreint permet en revanche d'accéder à la consultation des PJ dématérialisées pour les marchés

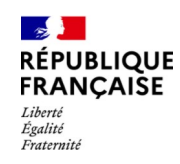

# Les consultations HELIOS

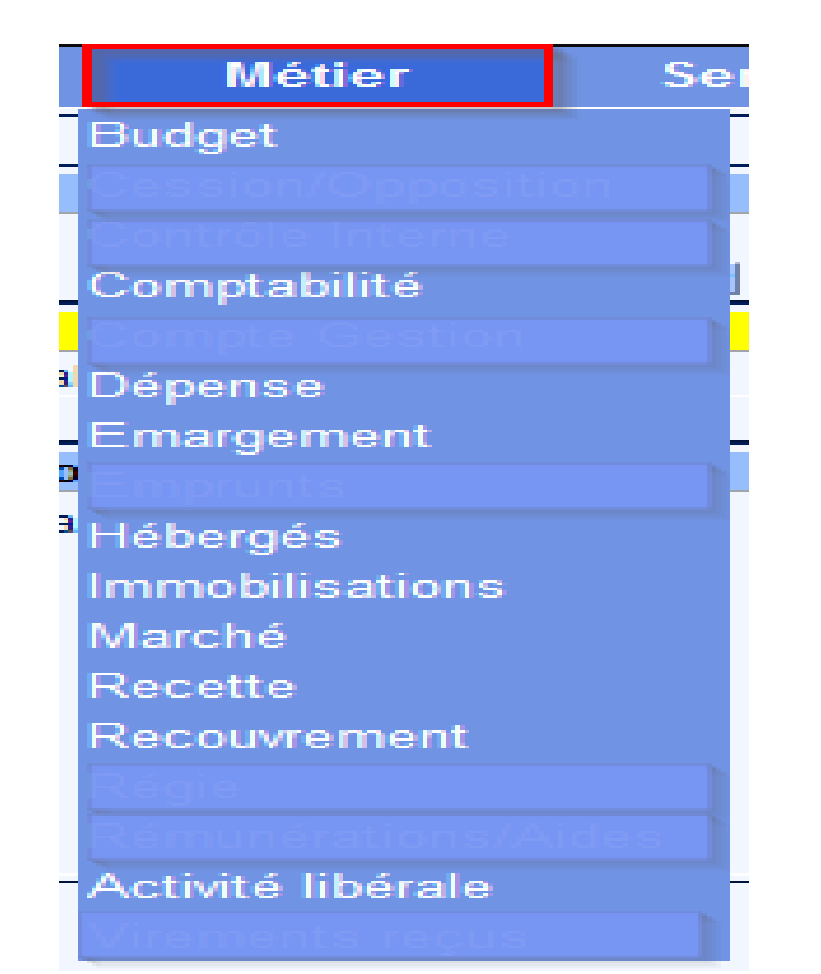

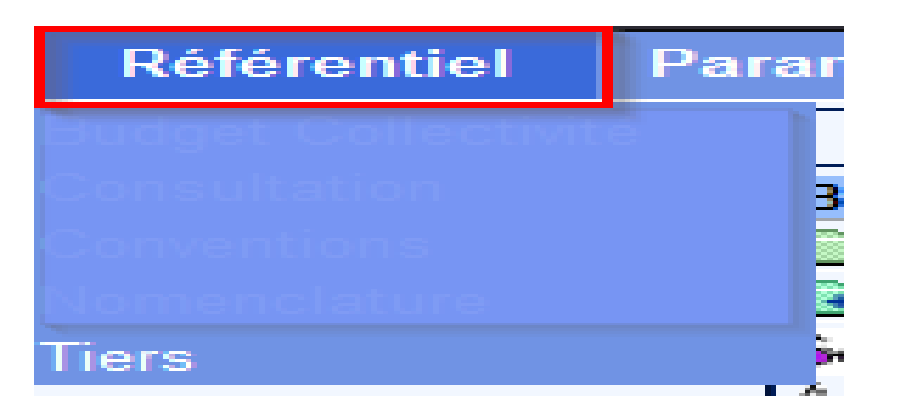

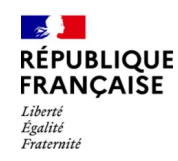

# Les consultations HELIOS

Métier Émargement : consultation des émargements

Métier Immobilisations - Inventaire : consultation des fiches inventaires

Métier Marché : consultation des marchés, des fiches marchés et des pièces marchés

Métier Recettes : consultation des bordereaux de titres, des titres pris en charge, du compte-rendu de pré-visa, des conventions, des rôles et des articles de rôle

Métier Recouvrement : consultation des pièces d'un débiteur, d'un échéancier, d'un encaissement, d'un lot de règlement, d'un ordre de reversement et du paramétrage

Par le référentiel Tiers, il est possible de rechercher les pièces associées à un tiers ; ce qui permet de connaître notamment les dates à laquelle les opérations de prise en charge et de trésorerie ont eu lieu.

Les métiers hébergés et activité libérale sont réservés à des profils spécialisés

Des raccourcis via le menu « Favoris » permettent d'accéder directement aux pages à consulter.

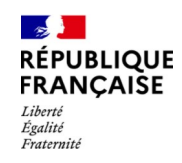

# 4. La gestion des favoris

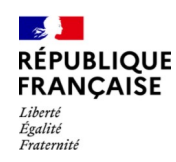

# La gestion des favoris Créer les favoris

Il est obligatoire de saisir un libellé pour les favoris cochés : soit le nom du menu par défaut soit un libellé personnalisé. Les caractères alphanumériques sont autorisés.

Les favoris sont classés par ordre alphabétique croissant.

Pour classer les favoris par ordre d'importance, les suffixer par des chiffres.

Exemple : 01\_mise en paiement,

02\_Recherche\_Tiers, etc.

| iste des menus disponible                    |                                       |  |
|----------------------------------------------|---------------------------------------|--|
| Sel. Libelle                                 | Libelle favoris '                     |  |
| Demarquage                                   | *                                     |  |
| Metier - Depense - Mandats - Consultation    |                                       |  |
| Bilan Enregistrement                         |                                       |  |
| CR Pre-Visa                                  |                                       |  |
| Liste des mandats                            | Liste des mandats                     |  |
| Mandats Sensibles                            |                                       |  |
| Métier - Dépense - Bordereaux                |                                       |  |
| Consultation                                 | Consultation des bordereaux           |  |
| Métier - Dépense - Palements                 |                                       |  |
| Mises en paiement                            | 01_Mise en paiement                   |  |
| <ul> <li>Ordre de priorité</li> </ul>        |                                       |  |
| Mise en paiement de masse                    |                                       |  |
| Métier - Dépense - Palements - Consultations |                                       |  |
| <ul> <li>Liste des pieces</li> </ul>         |                                       |  |
| Bordereaux payés                             | 02_Bordereaux payés                   |  |
| Métier - Dépense - Ordres de paiement        |                                       |  |
| Saisie/Modification Individuelle             | · · · · · · · · · · · · · · · · · · · |  |

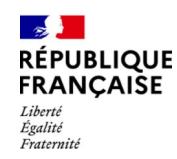

# La gestion des favoris Créer des traitement favoris

Chaque utilisateur a la possibilité, en fonction de ses habilitations, de créer une liste d'éditions favorites personnalisée pour les éditions les plus couramment utilisées

\* La liste des favoris et éditions disponibles est fonction des habilitations ;

\* L'ensemble des favoris peut être préfixé avec des caractères numériques afin de les classer par ordre de priorité

→ Création d'un raccourci vers le menu  $\ll$ Services - Exploitation - Lancement traitement  $\gg$  comme vu précédemment

→ Le menu «Services - Exploitation - Lancement traitement  $\gg$  s'affiche

| SERVICES→EXF       | PLOITATION→LANCE   | MENT TRAITEMENT               |                              |         |         |
|--------------------|--------------------|-------------------------------|------------------------------|---------|---------|
| Critères de Reche  | erche              | _                             |                              |         |         |
| Nom                |                    |                               |                              |         |         |
| Code               |                    |                               |                              |         |         |
| Domaine            |                    | Comptabilite                  | Y                            |         |         |
| Type de Traitemer  | nt                 | Tous                          | T                            |         |         |
| Traitements Favor  | ris                |                               | _                            |         |         |
| Tri                |                    |                               |                              |         |         |
| Favori 🗸           |                    | <ul> <li>Ascendant</li> </ul> | ODescendant                  |         | Filtrer |
| Liste des traiteme | ents - 37 éléments |                               |                              |         |         |
| Domaine            | Code Type          |                               | Nom                          | Favoris | Actions |
| Comptabilite       | CO35 1 - Édition   | Balance âgée                  |                              | Ajouter | Lancer  |
| Comptabilite       | CO33 1 - Édition   | Balance auxiliaire généra     | ale (centrale et locale CSV) | Ajouter | Lancer  |
| Comptabilite       | CO51 1 - Édition   | Balance auxiliaire généra     | ale (locale)                 | Ajouter | Lancer  |
| Comptabilite       | CO07 1 - Édition   | Balance des comptes           |                              | Ajouter | Lancer  |
| Comptabilite       | CO34 1 - Édition   | Balance générale auxilia      | risée                        | Ajouter | Lancer  |
| Comptabilite       | CO02 1 - Édition   | Brouillard de déclaration     | TVA                          | Ajouter | Lancer  |
| Comptabilite       | CO54 1 - Édition   | Comptabilité auxiliaire no    | on soldée                    | Ajouter | Lancer  |

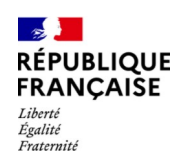

### La gestion des favoris

### Créer des traitement favoris

Sélectionner les traitements à ajouter en favoris en cliquant sur le bouton «Ajouter ».

Quand une édition est placée en favoris, un bouton «Retirer »apparaît : il permet, si besoin, de modifier ensuite le paramétrage.

Une fois les traitements ajoutés, ceux-ci apparaissent en tête de liste.

| SERVICES→EXP       | LOITATION-LANCE   | MENT TRAITEMENT               |                            |         |         |
|--------------------|-------------------|-------------------------------|----------------------------|---------|---------|
| Critères de Reche  | rche              | _                             |                            |         |         |
| Nom                |                   |                               |                            |         |         |
| Code               |                   |                               |                            |         |         |
| Domaine            |                   | Comptabilite                  | T                          |         |         |
| Type de Traitemen  | t                 | Tous                          | T                          |         |         |
| Traitements Favori | is                |                               |                            |         |         |
| Tri                |                   | _                             |                            |         |         |
| Favori v           |                   | <ul> <li>Ascendant</li> </ul> | ODescendant                |         | Filtrer |
| Liste des traiteme | nts - 37 éléments |                               |                            |         |         |
| Domaine            | Code Type         |                               | Nom                        | Favoris | Actions |
| Comptabilite       | CO07 1 - Édition  | Balance des comptes           |                            | Retirer | Lancer  |
| Comptabilite       | CO02 1 - Édition  | Brouillard de déclaration T   | VA                         | Retirer | Lancer  |
| Comptabilite       | CO35 1 - Édition  | Balance âgée                  |                            | Ajouter | Lancer  |
| Comptabilite       | CO33 1 - Édition  | Balance auxiliaire générale   | e (centrale et locale CSV) | Ajouter | Lancer  |
| Comptabilite       | CO51 1 - Édition  | Balance auxiliaire générale   | e (locale)                 | Ajouter | Lancer  |
| Comptabilite       | CO34 1 - Édition  | Balance générale auxiliaris   | sée                        | Ajouter | Lancer  |
| Comptabilite       | CO54 1 - Édition  | Comptabilité auxiliaire non   | soldée                     | Ajouter | Lancer  |

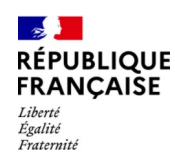

# La gestion des favoris

### Créer des traitement favoris

En cochant la case «Traitements favoris » puis en cliquant sur «filtrer », seules vos éditions favorites sont visibles .

Pour obtenir un traitement, cliquer sur le bouton «Lancer ». L'édition est ensuite disponible dans la banette des éditions.

| SERVICES-EXPLOITATION-          | →LANCEMENT TRA    | ITEMENT              |             |         |         |
|---------------------------------|-------------------|----------------------|-------------|---------|---------|
| Critères de Recherche           |                   |                      |             |         |         |
| Nom                             |                   |                      |             |         |         |
| Code                            |                   |                      |             |         |         |
| Domaine                         | Comptabi          | lite 🔻               | ]           |         |         |
| Type de Traitement              | Tous              | ۲                    | 1           |         |         |
| Traitements Favoris             |                   |                      | -           |         |         |
| Tri                             |                   |                      |             |         |         |
| Favori 🗸                        | Ascendar          | t                    | ODescendant |         | Filtrer |
| Liste des traitements - 2 éléme | nts               |                      |             |         |         |
| Domaine Code                    | Туре              |                      | Nom         | Favoris | Actions |
| Comptabilite CO07 1 - E         | Édition Balance   | des comptes          |             | Retirer | Lancer  |
| Comptabilite CO02 1 - E         | Édition Brouillar | d de déclaration TVA |             | Retirer | Lancer  |

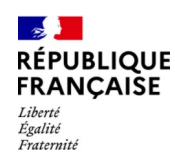

# La gestion des favoris

### Créer des traitement favoris

En cochant la case «Traitements favoris » puis en cliquant sur «filtrer », seules vos éditions favorites sont visibles .

Pour obtenir un traitement, cliquer sur le bouton «Lancer ». L'édition est ensuite disponible dans la banette des éditions.

| SERVICE S→EXPLOITATION→LANC        | MENT TRAITEMENT               |          |         |
|------------------------------------|-------------------------------|----------|---------|
| Critères de Recherche              |                               |          |         |
| Nom                                |                               |          |         |
| Code                               |                               |          |         |
| Domaine                            | Comptabilite                  |          |         |
| Type de Traitement                 | Tous                          |          |         |
| Traitements Favoris                |                               |          |         |
| Tri                                |                               |          |         |
| Favori v                           | Ascendant ODe                 | scendant | Filtrer |
| Liste des traitements - 2 éléments |                               |          |         |
| Domaine Code Type                  | Nom                           | Favoris  | Actions |
| Comptabilite CO07 1 - Édition      | Balance des comptes           | Retirer  | Lancer  |
| Comptabilite CO02 1 - Édition      | Brouillard de déclaration TVA | Retirer  | Lancer  |

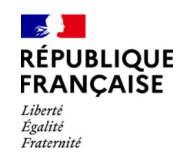

| Direction générale des Finances publiques | 30/55 | 28/02/2025 |
|-------------------------------------------|-------|------------|

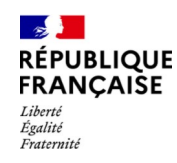

- Comment savoir si un mandat a été payé ?
- Comment suivre les événements de la vie d'un titre ?
- Comment savoir si un usager a réglé sa facture ?
- Comment savoir si le SGC a encaissé une somme attendue ?
- Comment consulter les dépenses et recettes a régulariser ?
- Comment consulter le solde de trésorerie de la collectivité ?
- Comment consulter les opérations et le brouillard de déclaration de TVA ?
- Comment consulter la conformité de l'exécution budgétaire avec le SGC ?

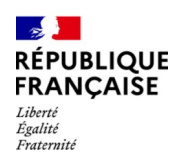

#### Comment savoir si un mandat a été payé ?

Après avoir cliqué sur «Détail », on consulte le mandat avec :

- Précision du créancier et du compte bancaire bénéficiaire dans «Créancier »
- Date de la prise en charge et du paiement dans «Compte-pieces »

| Se déconnecter             |                                         |                                    |                    |                   |                 |              |                 |  |  |  |
|----------------------------|-----------------------------------------|------------------------------------|--------------------|-------------------|-----------------|--------------|-----------------|--|--|--|
| Contexte                   | MÉTIER→DÉPENSE→                         | MANDATS→CONSU                      | LTATIONS→CONS      | SULTATION D'U     | N MANDAT        |              | 1               |  |  |  |
|                            | 10000 000000000000000000000000000000000 |                                    |                    |                   |                 |              |                 |  |  |  |
|                            | Bordereau de Mandats or                 | rdinaires n° 37 émis le            | 30/03/2022         |                   |                 |              |                 |  |  |  |
| Journée du 02/06/2022      | Signataire                              | Rôle                               | L                  | ieu de signature. | Date de signa   | ature Cumula | annuel HT       |  |  |  |
| Indicateur d'activité dans | N° Mandat 123                           | Type Manda                         | t(s) marché        |                   | Pris on chara   | e 537.200    | 5,01            |  |  |  |
| Hélios                     | No. 11 Contract 120 Contract            | Nature Fonctionement               |                    |                   |                 |              |                 |  |  |  |
| Détail                     | Date \                                  | Date Valeur 12/04/2022 HT 231,60 € |                    |                   |                 |              |                 |  |  |  |
| Détails de la ligne        | Code S                                  | Code Service - TVAE                |                    |                   |                 |              |                 |  |  |  |
| Rattachement pièce         |                                         | Objet FAC                          | 2201 DU 28122021   | CP2 CARTON JPC    | G CCAS          | 2            |                 |  |  |  |
| Creancier                  | Carte Achat Niv                         | /eau 1 Non                         |                    | mormations        | 555 F.J.        |              |                 |  |  |  |
| Comptes-Rendus             |                                         |                                    |                    |                   |                 |              |                 |  |  |  |
| Historisation              | 0.00                                    | Date début                         | Date fin           | Date début        | délai comptable | Durée Ta     | aux intérêts    |  |  |  |
| Compte-Pièces              | DGP                                     | 04/01/2022                         | 03/02/2022         | 11/0              | 04/2022         | 30 jours 8,  | 00 % Taux légal |  |  |  |
| Visa CAP                   | N° Ligne 1                              |                                    |                    | Liane 1/1         |                 |              |                 |  |  |  |
| Anomalies                  |                                         |                                    | _                  |                   |                 |              | HT 231.60 €     |  |  |  |
|                            | Zone Nature                             | Zone Fonction                      | Zone               | Opération         | Compte Tiers    |              | TVA€            |  |  |  |
|                            | 0230                                    | 02                                 |                    |                   | 4011            |              | TTC 231,60 €    |  |  |  |
|                            | N° Facture                              | 2201                               |                    |                   |                 |              |                 |  |  |  |
|                            | Libelle virement 1                      | FAC2201 D0 2812202                 | T CP2 CARTON JPG   | GCCAS             |                 |              |                 |  |  |  |
|                            | Créancier                               | Ref Stable 0103                    | 98                 |                   | Nom/RS CHAE     | RTRES REPRO  | Détait          |  |  |  |
|                            | Etat Marquage                           | A priori Marq                      | uée automatiquemen | t                 | A posteriori    |              |                 |  |  |  |
|                            | N° Régie                                | N° Emprur                          | nt - N° Echéance   |                   | N° Inventaire   | N° Co        | onvention       |  |  |  |
|                            | Détail                                  |                                    | - Détail           |                   | Détail          | 1            | Détail          |  |  |  |
|                            | Code TVA intracommuna                   | utaire Non                         |                    |                   |                 |              |                 |  |  |  |
|                            |                                         |                                    |                    |                   |                 |              |                 |  |  |  |
|                            |                                         |                                    |                    |                   |                 |              |                 |  |  |  |
|                            |                                         |                                    |                    |                   |                 | Retour       | Quitter         |  |  |  |
|                            | -                                       |                                    |                    |                   |                 |              |                 |  |  |  |

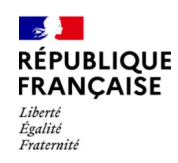

#### Comment savoir si un mandat a été payé ?

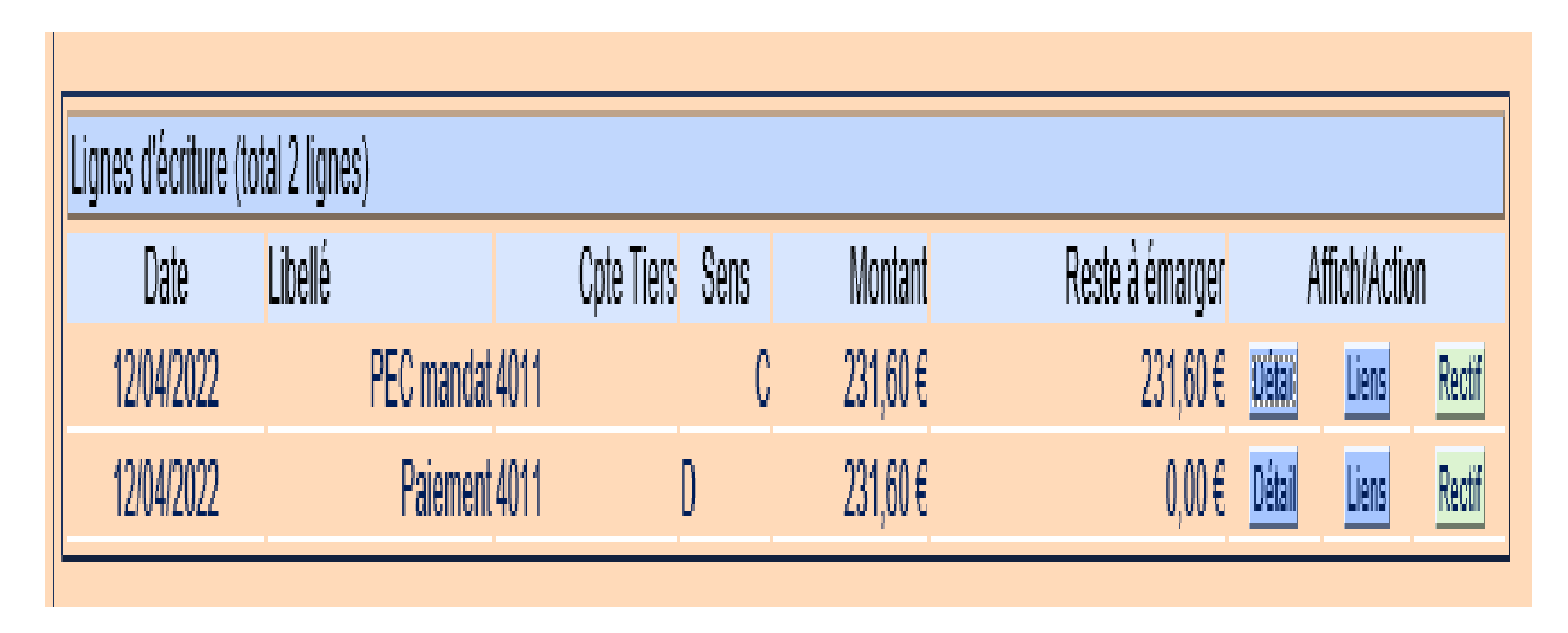

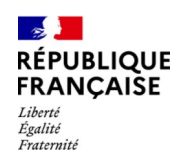

#### Comment savoir si un mandat a été payé ?

Autre possibilité : METIER- DEPENSE- PAIEMENTS- CONSULTATIONS- LISTE DES PIECES

| MÉTIER→DÉ      | PENSE→PA                   | IEMENTS→C  | ONSU  | LTATIONS→LISTE    | DES P | IÈCES            |                  |             |            |
|----------------|----------------------------|------------|-------|-------------------|-------|------------------|------------------|-------------|------------|
| Critères de re | cherche                    |            |       |                   |       |                  |                  |             |            |
| Budget Colle   | ctivité*( <u>valeurs</u> ) |            |       |                   |       | Exercice *       | 2022 aaaa        |             |            |
| Code se        | rvice ( <u>valeurs</u> )   |            | -     |                   |       |                  |                  |             |            |
| Référen        | ces bordereaux             |            |       |                   |       | Date de paiement | au               | jj/r        | nm/aaaa    |
| Ré             | érences pièces             | 123        |       |                   |       |                  |                  |             |            |
| Numéro         | Paiement OPC               |            |       |                   |       |                  |                  |             |            |
|                | Pièce                      | Tous       |       |                   | V     |                  | Tri              |             |            |
|                | Type pièce                 | Tous       |       |                   | V     |                  | Date de paiemer  | nt 🗸        |            |
| Mod            | e de règlement             | Virement B | DF    |                   | T     |                  | OAscendant ODes  | scendant    |            |
|                |                            |            |       |                   |       |                  |                  |             | Rechercher |
| Liste des pièc | es (total 1 pièce          | es)        |       |                   |       |                  |                  |             |            |
| Exercice Serv  | ice Type                   | Pièce      | Ligne | Mode de règlement |       | Créancier        | Date de paiement | Montant TTC | Afficher   |
| 2022           | Mandat                     | 123        | 1     | Virement BDF      | CHAR  |                  | 12/04/2022       | 231,60      | ) Détail   |

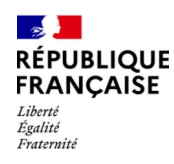

#### Comment suivre les événements de la vie d'un titre ?

Chemin : METIER-RECETTE-TITRES-CONSULTATIONS-TITRES

Plusieurs recherches sont possibles : par numéro de titre, date d'émission, montant, imputation, tiers, ...

| MÉTIER→RECETTE→TIT                | RES→CONSUL   | TATION   | S→TITRES   |              |            |                   |          | ľ          |
|-----------------------------------|--------------|----------|------------|--------------|------------|-------------------|----------|------------|
| Critères de recherche             |              |          |            |              |            |                   |          |            |
| Budget Collectivité* (valeurs)    | 08000        |          |            | Туре с       | le titres  | Tous              | ~        |            |
| Code service (valeurs)            | )            |          |            |              |            |                   |          |            |
| Exercice                          | 2022 aaaa    |          |            | Etat de      | es titres  | Tous              | ~        |            |
| Date d'émission                   | a            | u        | jj/mm/aaa  | a Montai     | nt initial |                   | ۈ        | €          |
| Références bordereaux             |              |          |            | Montant à r  | ecouvre    | r                 | ۈ        | €          |
| Références titres                 | 47           |          |            | Pièces non s | oldées     |                   |          |            |
| Références lignes                 |              |          |            | Identi       | fiant PJ   |                   |          |            |
| Imputation                        |              |          |            |              |            |                   |          |            |
| Identifiant tiers                 |              |          |            |              |            |                   |          |            |
| Type de débiteur                  |              |          | 🖌          | Nom - F      | rénom      |                   | -        |            |
| Tri par                           |              |          |            |              |            |                   |          |            |
| Date Emission 🗸                   | Ascendant    | Descenda | nt         |              |            |                   |          | Rechercher |
| Liste des titres (total 1 titres) |              |          |            |              |            |                   |          |            |
| Titre du tableau                  |              |          |            |              |            |                   |          |            |
| Type Titre-L                      | igne Service | Etat     | Montant TT | °C Imputa    | ition      | Reste à recouvrer | Débiteur | Afficher   |
| N°Bordereau: 8 - Exercice         | 2022         |          |            |              |            |                   |          |            |
| Titre(s) ordinaire(s)             | 47 - 1       | PEC      |            | 46,03 752    | 2 845      | 0,00              | J. ALIX  | Détail     |

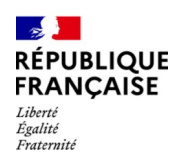

#### Comment suivre les événements de la vie d'un titre ?

Après avoir cliqué sur «Détail », on consulte le titre avec :

Précision de la date de remise à La Poste de l'ASAP en cas d'émission de PES ASAP par la collectivité et le dernier acte émis.

| Indicateur d'activité dans | Franck               | [ORDONNATEUR]              | PARIS                   | 08/02/2022            | 3.599.970,3       | 35€        |
|----------------------------|----------------------|----------------------------|-------------------------|-----------------------|-------------------|------------|
| Helios                     | N° Titre 47 📳        |                            | Type Ordinaire          |                       | PEC               | titre 1/1  |
| Détail                     | Natu                 | ire Fonctionnement         | Référence ré            | ôle                   | UT 20             | 26 E       |
| Détails de la ligne        | Exerci               | ice 2022                   | Réémissi                | on                    | TVA 7 6           | 50€<br>7€  |
| Compléments                | Date d'émissi        | on 02/02/2022              | Code servi              | ce -                  | TTC 46.           | 03€        |
| Tiers débiteur             | Date vale            | eur                        | Execution Budgetai      | re Réelle             |                   |            |
| Débiteur sur pièce         | Montants Total frais | s 0,00 €                   | RAR sur principal 0,00€ | RAR s                 | sur frais 0.00 €  |            |
| Spécifiques Instruction    | 0                    | LOYER JANVIER 2022 BOX 7   | 1 PARKING RUE AUX       |                       | 1022 and a Dasta  |            |
| Actes                      |                      | JUIFS                      |                         | ASAP remis le 18/02/2 | 1022 par La Poste |            |
| Acuon inaiviauelle         | NIS Enne d           |                            | Line 4/4                |                       | h                 |            |
| Encaissement<br>March 6    | N° ligne 1           |                            | Ligne 1/1               | pris en c             | narge             |            |
| Marche<br>Comptee Bendue   | Zone nature          | Zone fonction              | Zone opération          | Compte tiers          | 6                 | HT 38,36€  |
| Comples-Relidus            |                      |                            |                         |                       |                   | TVA 7,67€  |
| Compto Biàcoc              | 752                  | 845                        |                         | 414                   |                   | TTC 46,03€ |
| Visa                       |                      | Produit 00 - LOVERS        |                         |                       |                   |            |
| Anomalies                  |                      |                            |                         |                       |                   |            |
|                            |                      | Objet LOYER JANVIER 202    | 2 BOX /1 PARKING RUE A  | UX JUIFS              |                   |            |
|                            | Débiteur Ré          | férence stable D016674     | Nom-Prénom/RS           | -ALIX                 |                   |            |
|                            | Dernier acte         | Libellé avis somme a paver | Date 18                 | 8/02/2022             |                   |            |
|                            |                      |                            |                         |                       |                   |            |

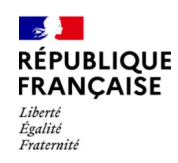

#### Comment suivre les événements de la vie d'un titre ?

Après avoir cliqué sur «Détail », on consulte le titre avec :

Vous retrouverez l'ensemble des actes dans le sous menu ≪Actes ≫pour connaître les poursuites réalisées par le SGC.

| Liste des étapes de la pièce (total 4 étapes) |                            |          |             |             |           |        |  |  |  |  |
|-----------------------------------------------|----------------------------|----------|-------------|-------------|-----------|--------|--|--|--|--|
| Date                                          | Etape                      | Etat     | Type Remise | Date Remise | Consulter | Action |  |  |  |  |
| 23/02/2021                                    | avis somme a payer         | passee   | postale     | 10/03/2021  |           |        |  |  |  |  |
| 26/04/2021                                    | Lettre de relance standard | passee   |             |             | Acte      | Suivi  |  |  |  |  |
| 02/06/2021                                    | SATD bancaire              | passee   |             |             | Acte      | Suivi  |  |  |  |  |
| 04/08/2021                                    | saisie attribution caf     | courante |             |             | Acte      | Suivi  |  |  |  |  |

- Ca.

Liberté Égalité Fraternité

RÉPUBLIQUE FRANÇAISE

### Comment suivre les événements de la vie d'un titre ?

Après avoir cliqué sur «Compte-pièces », on consulte :

Date de la prise en charge et de l'encaissement , Mode de paiement via  $\ll$  Détail  $\gg$ 

| Lignes d'écriture | (total 2 ligne  | s)                  |                   |          |              |            |                |           |             |            |
|-------------------|-----------------|---------------------|-------------------|----------|--------------|------------|----------------|-----------|-------------|------------|
| Date              | Libellé         |                     | Cpte Tiers        | Sens     | Montar       | t Re       | este à émarger | Af        | fich/Actior | 1          |
| 16/02/2022        |                 | PEC titre 4         | 14                | D        | 46,03        | E          | 46,03€         | Détait    | Liens       | Rectif     |
| 23/02/2022        |                 | Recouvrement 4      | 14                | С        | 46,03        | E          | 0,00€          | Détail    | Liens       | Rectif     |
| Ecriture n° 2804  | ļ               |                     |                   |          |              |            |                |           |             |            |
| Schéma com        | ptable EFLC     | 01 - FLUX ENCAIS    | SEMENT            |          |              |            |                | Journal   | Journal of  | les titres |
| Libellé E         | criture Enca    | issement du recou   | vrement/Flux d'en | caisseme | ent/FLUX ENC | AISSEMENT  | То             | tal Débit | 46,03€      |            |
| Date de           | valour 22/01    | 2/2022              |                   |          |              |            | Tot            | al Crédit | 46,03€      |            |
| Mode de règi      | lement Chèo     | que remis à encaiss | ement             |          |              |            |                | Exercice  | 2022        |            |
| S/Rubrig          | que R3 -        |                     |                   |          |              |            |                |           |             |            |
|                   | -               |                     |                   |          |              |            |                |           |             |            |
| Liste des lignes  | (total 2 lignes | 5)                  |                   |          |              |            |                |           |             |            |
| N° S              | Sens            | Montant             |                   | Compte N | Nature       | Compte Aux | xiliaire       |           | Piece       |            |
| 0                 | Crédit          |                     | 46,03€            |          | 414          | 1          | 267934340      | 81        | Détai       |            |
| 1 Débit           |                 |                     | 46,03€            |          | 584          |            |                | 344047    | 89212 Dét   | ail        |

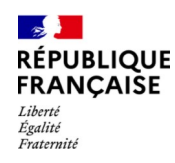

### Comment savoir si un usager a réglé sa facture ?

Chemin : METIER-REFERENTIEL-TIERS-RECHERCHE

Plusieurs recherches sont possibles : par nom entourez le nom de % permet de retrouver plus aisément le tiers notamment en cas de nom composé.

| RÉFÉR                      | RENTIEL→TIER                                           | S→RECHERCHE-                             | → SAISIE DES C | RITÈRES D        | DE RECHERC              | HE          |                          |                                      | 1- <u>2</u> 1 🕨            |
|----------------------------|--------------------------------------------------------|------------------------------------------|----------------|------------------|-------------------------|-------------|--------------------------|--------------------------------------|----------------------------|
| Identifia                  | ant du tiers                                           |                                          |                |                  |                         |             | Tiers de référence       | ce et tiers no                       | n consolidés 🗹             |
| Catégo                     | orie du tiers Toute                                    | 28                                       | V              | Tiers sécu       | urisé 🔒 📃               |             |                          | Tiers                                | consolidé 🚭 🗌              |
| Nature                     | juridique                                              |                                          |                | Tiers non-sé     | écurisé                 |             |                          | Tiers no                             | on-consolidé               |
| Immatri                    | riculation                                             |                                          | 🔽              | Références       | bancaires N° E          | Banque N° ( | Guichet N° Comp          | ote Clé                              |                            |
| Nom/R                      | S DUPOS                                                |                                          | ×              |                  |                         |             |                          |                                      |                            |
| Prénom                     | n 🗌                                                    |                                          |                | N° BIC           |                         |             | N° IBAN                  |                                      |                            |
| Code p                     | oostal                                                 |                                          | l              |                  |                         |             |                          |                                      |                            |
| Rudget                     | Budget Collectivité (valeurs)                          |                                          |                |                  |                         | ce stable   |                          |                                      |                            |
| Buuget                     | Code Produit Tri Nom/RS V OAscendant Rechercher        |                                          |                |                  |                         |             |                          |                                      |                            |
| Code P                     | Produit                                                |                                          | Nom/RS         | ~                | • Asce                  | endant OD   | escendant                | Rechercher                           |                            |
| Code P                     | Produit                                                | Tri<br>ers)                              | Nom/RS         | ~                | OAsc                    | endant OD   | escendant                | Rechercher                           |                            |
| Code P<br>Liste de<br>État | Produit                                                | Tri<br>ers)<br>Identifiant               | Nom/RS         | ▼<br>n/RS        | ©Asco<br>Code<br>Postal | Afficher    | Sélection<br>par avancée | Rechercher                           | Restes à<br>recouvrer(j-1) |
| Code P<br>Liste de<br>État | Produit (valer<br>es tiers (total 49 ti<br>NFP / SIRET | Tri<br>ers)<br>Identifiant<br>1267785608 | Nom/RS<br>Nom  | <b>▼</b><br>n/RS | Code<br>Postal<br>28230 | Afficher p  | Sélection<br>par avancée | Rechercher<br>Action<br>Modif Pièces | Restes à<br>recouvrer(j-1) |

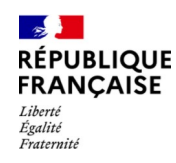

### Comment savoir si un usager a réglé sa facture ?

En cliquant sur « Détail », vous accéderez au dossier du tiers, sur « Pièces », vous accéderez directement à la liste des pièces prises en charge, le bouton « Cpte Pièces » vous amènera sur la pièce et ses écritures comptables.

| Rappel d   | Rappel des informations sur le tiers n° 1262336879 Date de consolidation : |                                         |        |            |               |             |             |  |  |  |  |
|------------|----------------------------------------------------------------------------|-----------------------------------------|--------|------------|---------------|-------------|-------------|--|--|--|--|
| Nom/RS     | DU                                                                         | , i i i i i i i i i i i i i i i i i i i |        | CP - Ville |               |             |             |  |  |  |  |
| Totalisati | Totalisation des pièces non soldées (2 - 126,40)                           |                                         |        |            |               |             |             |  |  |  |  |
|            | Paiements                                                                  | Restes à pa                             | yer    | Encais     | sements       | Restes à re | couvrer     |  |  |  |  |
|            | 0 0,00                                                                     | )€ 0                                    | 0,00€  | 0          | 0,00€         | 2           | 126,40 €    |  |  |  |  |
| Liste des  | Liste des pièces (total 43 pièces)                                         |                                         |        |            |               |             |             |  |  |  |  |
| Budget     | Туре                                                                       | Nature                                  | Numéro | Emission   | Montant pièce | Solde TTC   | Afficher    |  |  |  |  |
| 08208      | Titre(s) ordinaire(s)                                                      | Fonctionnement                          | 668    | 09/05/2022 | 126,39€       | 126,39€     | Cpte Pièces |  |  |  |  |
| 08208      | Titre(s) ordinaire(s)                                                      | Fonctionnement                          | 2005   | 18/11/2020 | 109,46 €      | 0,01€       | Cpte Pièces |  |  |  |  |
| 08208      | Titre(s) ordinaire(s)                                                      | Fonctionnement                          | 484    | 08/04/2022 | 173,60€       | 0,00€       | Cpte Pièces |  |  |  |  |
| 08208      | Titre(s) ordinaire(s)                                                      | Fonctionnement                          | 273    | 09/03/2022 | 134,47 €      | 0,00€       | Cpte Pièces |  |  |  |  |
| 08208      | Titre(s) ordinaire(s)                                                      | Fonctionnement                          | 72     | 14/02/2022 | 142,73€       | 0,00€       | Cpte Pièces |  |  |  |  |

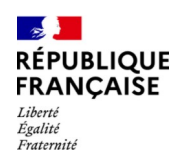

#### Comment savoir si le SGC a encaissé une somme attendue ?

Chemin : METIER-RECOUVREMENT-CONSULTATIONS-ENCAISSEMENT

Plusieurs recherches sont possibles : par montant si vous connaissez le montant attendu (subvention, remboursement).

| MÉTIER-RECOUVREMENT-CONSULTATION-ENCAISSEMENT-RECHERCHE                          |                         |                   |            |                 |                  |  |  |  |
|----------------------------------------------------------------------------------|-------------------------|-------------------|------------|-----------------|------------------|--|--|--|
| Critères de recherche                                                            |                         |                   |            |                 |                  |  |  |  |
| Collectivité* (valeurs)                                                          |                         |                   | Exercice*  | 022 aaaa        |                  |  |  |  |
| Type de référence                                                                | Tous                    |                   | Références |                 | ]                |  |  |  |
| Montant                                                                          | 6.124,90€               |                   |            | Tri par         |                  |  |  |  |
| Date de l'encaissement                                                           | jj/mm/aaaa              |                   | Ē          | Date de l'enca: | issement 🗸       |  |  |  |
| Dossier débiteur                                                                 |                         |                   | L          |                 | acondant         |  |  |  |
| Identifiant tiers                                                                |                         |                   |            | Ascendant ODe   | scendant         |  |  |  |
| Nom/RS                                                                           |                         |                   |            |                 |                  |  |  |  |
| Prénom                                                                           |                         |                   |            |                 | Recharaber       |  |  |  |
| Code postal                                                                      |                         |                   |            |                 | Rechercher       |  |  |  |
|                                                                                  | (A-A-A                  |                   |            |                 |                  |  |  |  |
| Liste des encaissements                                                          | (total 1 encaissements) |                   |            |                 |                  |  |  |  |
| Date Service                                                                     | Référence               | Mode de règlement | Montant    | Etat            | Dossier débiteur |  |  |  |
| 1/06/2022 35326776812 Détail /irement BDF 6.124,90 € Pris en compte 238330680812 |                         |                   |            |                 |                  |  |  |  |

| MÉTIE          | MÉTIER-RECOUVREMENT-CONSULTATION-ENCAISSEMENT                               |                      |                         |          |                            |                        |       |  |  |
|----------------|-----------------------------------------------------------------------------|----------------------|-------------------------|----------|----------------------------|------------------------|-------|--|--|
| Débite         | eur                                                                         |                      |                         |          |                            |                        |       |  |  |
| Etat           | Nom/R                                                                       | S Prénom             | Code postal             | Afficher | Numéro Dossier             | Reste à recouvr        | er    |  |  |
| - <del>2</del> | TOTAL ENERGIE G                                                             | AZ -                 | 92400                   | Detail   | 238330680812               |                        | 0,00€ |  |  |
| Inform         | nations de règlement                                                        |                      |                         |          |                            |                        |       |  |  |
|                | Mode règlement                                                              | Virement BDF         |                         |          |                            | Montant total 6.124,90 | €     |  |  |
|                | Partie Versante                                                             | Détail               |                         |          | Attestat                   | ion paiement Non       |       |  |  |
|                | Rubrique R3                                                                 | 3512.11287-Compte du | i Trésor à la Banque de | France   | Imputation automatique Non |                        |       |  |  |
| Identif        | Identification du règlement TCCFE 1T 2022 Encaissement flux automatique Non |                      |                         |          |                            |                        |       |  |  |

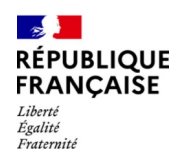

#### Comment consulter les recettes et dépenses à régulariser ?

Chemin : METIER-EMARGEMENT-CONSULTATIONS

Recherche des pièces « Non soldée », ici sur une période de comptabilisation d'un mois.

Possibilité de demander depuis le 01/01/N permettant d'éviter tout oubli de pièces

|                                                                                                    | MÉTIER-EMARGEMENT-CONSULTATION-RECHERCHE DES PIÈCES À CONSULTER |                                            |                  |                          |                      |                 |          |  |  |
|----------------------------------------------------------------------------------------------------|-----------------------------------------------------------------|--------------------------------------------|------------------|--------------------------|----------------------|-----------------|----------|--|--|
| Critères de recherche                                                                                                    |                                                                 |                                            |                  |                          |                      |                 |          |  |  |
| Budget Collectivité* (valeurs)                                                                                                    | 11000 0101010                                                   |                                            |                  |                          |                      |                 |          |  |  |
| Code service (valeurs)                                                                                                    | [                                                               |                                            |                  |                          |                      |                 |          |  |  |
| Exercice                                                                                                    | 2022 aaaa                                                       |                                            |                  |                          |                      |                 |          |  |  |
| Type pièce                                                                                                    | Tous                                                            |                                            |                  |                          |                      |                 | <b>•</b> |  |  |
| Nature de pièce                                                                                                    | Tous                                                            |                                            |                  |                          |                      |                 | ▼        |  |  |
| Etat des pièces                                                                                                    | non soldee                                                      |                                            |                  |                          |                      |                 | ▼        |  |  |
| Références pièces                                                                                                    |                                                                 |                                            |                  |                          | N° Lignes            |                 |          |  |  |
| Montant pièce                                                                                                    |                                                                 |                                            |                  |                          | Montant détail pièce |                 |          |  |  |
| Période de comptabilisation                                                                                                    | 01/05/2022  jj/m                                                | m/aaaa au  31/                             | 05/2022          | 2 jj/ nm/aaaa            |                      |                 |          |  |  |
| Tri                                                                                                    |                                                                 | 0                                          |                  | 0                        |                      |                 |          |  |  |
| Type de pièce                                                                                                    | $\sim$                                                          | ⊙As                                        | cendant          | OD                       | escendant            |                 | Filtrer  |  |  |
| Liste des pièces (total 18 pièces)                                                                                                    |                                                                 |                                            |                  |                          |                      |                 |          |  |  |
| Liste des pièces (total 18 pièc                                                                                                    | es)                                                             |                                            |                  |                          |                      |                 |          |  |  |
| Liste des pièces (total 18 pièc<br>Pièce Date Type de pièc                                                                                                    | es)<br>e Exerc. Service                                         | Référence Pièc<br>PièceLigne               | e C<br>Affich.   | ompte tiers S            | ens Total            | Reste à émarger | Emarg.   |  |  |
| Liste des pièces (total 18 pièc<br>Pièce Date Type de pièc<br>Paiement dans le poste compta                                                                                    | es)<br>e Exerc. Service<br>ble                                  | Référence Pièc<br>PièceLigne               | e C<br>Affich.   | ompte tiers S            | ens Total            | Reste à émarger | Emarg.   |  |  |
| Liste des pièces (total 18 pièc<br>Pièce Date Type de pièc<br>Paiement dans le poste compta<br>Paiement d<br>10/05/2022 le poste<br>comptable                                  | e Exerc. Service<br>ble<br>ans<br>2022                          | Référence Pièc<br>PièceLigne<br>2523283281 | e C<br>Affich. C | ompte tiers S<br>47218 D | ens Total<br>630,    | Reste à émarger | Emarg.   |  |  |
| Liste des pièces (total 18 pièc<br>Pièce Date Type de pièc<br>Paiement dans le poste compta<br>Paiement d<br>10/05/2022 le poste<br>comptable<br>Encaissement avant émission d | e Exerc. Service<br>ble<br>ans<br>2022<br>e titre               | Référence Pièc<br>PièceLigne<br>2523283281 | e C<br>Affich. C | ompte tiers S<br>47218 D | ens Total<br>630,    | Reste à émarger | Emarg.   |  |  |

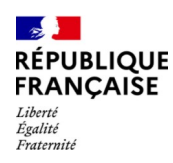

#### Comment savoir si le SGC a encaissé une somme attendue ?

En filtrant sur le type de pièces spécifiques, vous visualisez alors les titres  $\ll$  P503  $\gg$  à émettre (encaissement avant émission de titres) et le mandat de régularisation à émettre, avec dans les 2 cas de figure les références aux pièces de rattachement à indiquer en complément sur vos titres et mandats.

Si vous cliquez sur «Détail », vous avez accès à une seule information, celle de l'organisme a qui a été payée la dépense avant mandatement, ou qui a versé la recette perçue avant émission de titres.

Pour un traitement plus facile, il faut privilégier le PES Retour ou l'édition P503.

| MÉTIER→EMARGEMENT→CONSULTATION→RECHERCHE DES PIÈCES À CONSULTER |                                          |  |  |  |  |  |  |  |
|-----------------------------------------------------------------|------------------------------------------|--|--|--|--|--|--|--|
| Critères de recherche                                           |                                          |  |  |  |  |  |  |  |
| Budget Collectivité* (valeurs)                                  |                                          |  |  |  |  |  |  |  |
| Code service (valeurs)                                          |                                          |  |  |  |  |  |  |  |
| Exercice                                                        | 2022 aaaa                                |  |  |  |  |  |  |  |
| Type pièce                                                      | Encaissement avant émission de titre 🔽 🔽 |  |  |  |  |  |  |  |
| Nature de pièce                                                 | Versement régisseur 🔽                    |  |  |  |  |  |  |  |
| Etat des pièces                                                 | non soldee X 🗸                           |  |  |  |  |  |  |  |
| Références pièces                                               | N° Lignes                                |  |  |  |  |  |  |  |
| Montant pièce                                                   | Montant détail pièce                     |  |  |  |  |  |  |  |
| Période de comptabilisation                                     | jj/mm/aaaa au jj/mm/aaaa                 |  |  |  |  |  |  |  |
| Tri                                                             |                                          |  |  |  |  |  |  |  |

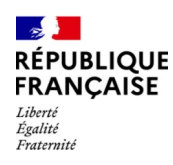

#### Comment consulter le solde de trésorerie de la collectivité ?

Chemin : METIER-COMPTABILITE-CONSULTATION-COMPTE

Vous accédez au solde du compte et en cliquant sur « Détail », vous consultez les dépenses effectuées (en crédit), et les recettes encaissées (en débit), c'est-à-dire à tous les mouvements qui ont fait augmenter ou diminuer la trésorerie.

| MÉTIER→COMPTABILITÉ            | →CONSULTATI                                 | ON→RECHERCHE COM         | PTES         |   |            |         |  |
|--------------------------------|---------------------------------------------|--------------------------|--------------|---|------------|---------|--|
| Recherche de comptes           |                                             |                          |              |   |            |         |  |
| Budget Collectivité (valeu     | Budget Collectivité (valeurs) Exercice 2022 |                          |              |   |            |         |  |
| Type de comp                   | tes Tous                                    | -                        |              |   |            |         |  |
| Com                            | ote                                         |                          | 515          |   |            |         |  |
| Paruculan                      | les Aucune                                  |                          |              |   |            |         |  |
| Compte auxiliaire Tous         |                                             |                          |              |   |            |         |  |
| Date de début consultat        | ion                                         | Date de fin consultation |              |   |            |         |  |
| Type de jour                   | nal Tous                                    |                          |              | ▼ |            |         |  |
|                                |                                             |                          |              |   | Rec        | hercher |  |
| Liste des comptes (total 1 con | iptes)                                      |                          |              |   |            |         |  |
| Comptos Bala                   | nco d'ontróo                                | Mas                      | ses          |   | Soldo      |         |  |
| Comptes Bala                   | nce d'entree                                | Débits                   | Crédits      |   | Solue      |         |  |
| 515 D                          | 337.915,06                                  | 4.185.974,37             | 3.599.082,99 | D | 924.806,44 | Détail  |  |

Vous pouvez avoir également accès au solde de tous les comptes (compte 4711 pour les recettes des régies, compte 47211 pour les échéances d'emprunt payées avant mandatement, compte 47131 P503 contributions directes (recettes fiscales), compte 47138, P 503 autres, etc...

#### RÉPUBLIQUE FRANÇAISE Liberté Égalité Fraternité

#### Cas pratiques

#### Comment consulter le solde de trésorerie de la collectivité ?

Vous pouvez de plus consulter le détail de chaque opération via le bouton « Détail » de chaque ligne. Exemple : Ici paiement avant mandatement d'une échéance d'emprunt de 960 €.

| Liste des écritures (total 1225 écritures)                                                                                                    |                      |                               |                            |                   |        |             |        |  |  |  |
|----------------------------------------------------------------------------------------------------|----------------------|-------------------------------|----------------------------|-------------------|--------|-------------|--------|--|--|--|
| Date journé                                                                                                    | Sens                 | Montant                       | Affichage                  |                   |        |             |        |  |  |  |
| 01/06/2022                                                                                                    | 747683092 Pai        | Crédi                         | t 11.053,43 €              | Diétait           |        |             |        |  |  |  |
| 01/06/2022                                                                                                    | 747683093 Pai        | ENT                           | Crédi                      | t 7.173,80 €      | Détail |             |        |  |  |  |
| 01/06/2022                                                                                                    | 747683094 Pai        | ement/Paiement avant mandate  | ement/ AVANT MANDATEM      | ENT               | Crédi  | t 960,00 €  | Détail |  |  |  |
| 01/06/2022                                                                                                    | 747683095 End        | caissement du recouvrement/Er | caissement sur pièces/EN R | EFERENCE PIECE    | Débit  | 35,00 €     | Détail |  |  |  |
| 01/06/2022                                                                                                    | 747683096 End        | caissement du recouvrement/Er | caissement sur pièces/EN R | EFERENCE PIECE    | Débit  | 32,65 €     | Détail |  |  |  |
| 01/06/2022                                                                                                    | 747683097 End        | caissement du recouvrement/Er | caissement sur pièces/EN R | EFERENCE PIECE    | Débit  | 68,00 €     | Détail |  |  |  |
| Libellé Ecriture       Paiement/Paiement avant mandatement/ AVANT MANDATEMENT       Total Débit       960,00 €         Date de valeur       01/06/2022       Total 960,00 €       Total 960,00 €         Mode de règlement       Débit d'office       Exercice       2022         S/Rubrique R3       3476.10280 - Imputation provisoire de recettes;Opér.des collectivités locales et E.P.L.;Recettes à régulariser       Exercice       2022 |                      |                               |                            |                   |        |             |        |  |  |  |
| Liste des lig                                                                                                    | ines (total 2 ligne: | 5)                            |                            |                   |        |             |        |  |  |  |
| N°                                                                                                    | Sens                 | Montant                       | Compte Nature              | Compte Auxiliaire |        | Piece       |        |  |  |  |
| 1                                                                                                    | Crédit               | 960,00 €                      | 515                        |                   | 252    | 264816712 🎽 | etail  |  |  |  |
| 2 Dél                                                                                                    | bit                  | 960,00 €                      | 47211                      | 12417363          | 97 252 | 264816712   | étail  |  |  |  |
|                                                                                                    |                      |                               |                            |                   |        |             |        |  |  |  |

| Informations de dépense |                                  |
|-------------------------|----------------------------------|
| Type de pièce           | Ordre(s) de paiement comptable   |
| Nature de la dépense    | Remboursement échéance emprunt   |
| Objet de la dépense     | EMPRUNT CAISSE FRANCAISE FINANCE |

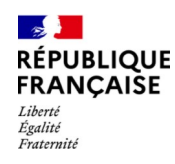

### Comment consulter les opérations de TVA ?

Chemin : METIER-COMPTABILITE-CONSULTATION-OPERATIONS DE TVA

En cliquant sur « Édition Brouillard », vous lancez l'édition du brouillard de TVA à récupérer sur la page d'accueil d'Hélios.

|                              | Bannette                                            |                                              |  |  |  |  |  |  |
|------------------------------|-----------------------------------------------------|----------------------------------------------|--|--|--|--|--|--|
|                              | Détail                                              |                                              |  |  |  |  |  |  |
|                              | Traitements en attente                              |                                              |  |  |  |  |  |  |
| I                            | 1 relevé(s) de virements reçus à traiter Détail     |                                              |  |  |  |  |  |  |
|                              | Editions                                            |                                              |  |  |  |  |  |  |
|                              | 389 Editions Disponible(s)                          |                                              |  |  |  |  |  |  |
|                              | Consulter                                           |                                              |  |  |  |  |  |  |
|                              |                                                     |                                              |  |  |  |  |  |  |
|                              | CONSULTATION→LISTE DES ÉDITIONS                     | 1- <u>2</u> ≫ 1 ▶                            |  |  |  |  |  |  |
| Filtrage des éditions        |                                                     |                                              |  |  |  |  |  |  |
| Budget Collectivité (va      | leurs) - Dai                                        | te 01/06/2022 au                             |  |  |  |  |  |  |
| Do                           | maine Tous Mod                                      | ie Local                                     |  |  |  |  |  |  |
| Type de consu                | tation Toutes les éditions 🔽 Et                     | at Tous                                      |  |  |  |  |  |  |
| Type d'é                     | dition Tous                                         | Exclure les éditions vides 🗹                 |  |  |  |  |  |  |
| Tri                          |                                                     |                                              |  |  |  |  |  |  |
| Référence                    | OAscendant ODescendant                              | Filtrer                                      |  |  |  |  |  |  |
| Liste des éditions (total 11 | 5 éditions)                                         |                                              |  |  |  |  |  |  |
| Budget Domaine               | Origine Type édition Réf.                           | Etat Date Afficher                           |  |  |  |  |  |  |
| 08500 Comptabilite           | bertrand.giroux Brouillard de déclaration TVA 33648 | 33872412 Disponible(s) 02/06/2022 16:05:18 🍠 |  |  |  |  |  |  |

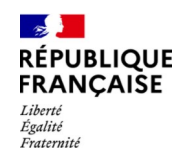

### Extrait du brouillard TVA

| Si ve | ous n'avez à remplir aucune ligne de ce formul                                                                                                    | aire (déclaration     | " néa | nt "), v       | veuillez cochei       | r la case à droite    |          | 0010 |          |
|-------|----------------------------------------------------------------------------------------------------|-----------------------|-------|----------------|-----------------------|-----------------------|----------|------|----------|
| AM    | ONTANT DES OPERATIONS REALISEES                                                                                                    |                       |       |                |                       |                       |          |      |          |
| 0     | PERATIONS IMPOSABLES (H.T.)                                                                                                    |                       |       | OPE            | RATIONS NO            | ON IMPOSABL           | ES       |      |          |
|       |                                                                                                    |                       |       |                |                       |                       |          |      |          |
| 01    | Ventes, prestations de services                                                                                                    |                       | (     | 04 Exp         | portations hors C     | Е                     | 0032     |      |          |
| 02    | Autres opérations imposables                                                                                                    |                       | (     | 05 Aut         | tres opérations n     | on imposables         | 0033     |      |          |
| 03    | Acquisitions intracommunautaires 0031                                                                                                    |                       |       | 06 Livr        | raisons intracom      | munautaires           | 0034     |      |          |
|       | (dont ventes à distances et/ou opérations<br>de montage :                                                                                                    |                       |       |                |                       |                       |          |      |          |
|       | )                                                                                                    |                       |       | 07 Ach         | hats en franchise     |                       | 0037     |      |          |
| 3B    | Régularisations 0036                                                                                                    |                       | 1     | 7B Rég<br>(Tmi | gularisations         | (e)                   | 0039     |      |          |
| P DI  | COMPTE DE LA TVA A PANER                                                                                                    |                       | 1     | (              | portant - Cr nou      | ,                     |          |      |          |
|       | TVA BRUTE                                                                                                    |                       |       |                |                       | Base hors             | taxe     | Ta   | ve due   |
|       | Opérations réalisées en France métropolitaine                                                                                                    |                       |       |                |                       | Daix Borry            |          |      | at uut   |
| 08    | True of the second second |                       |       |                | 0000                  |                       |          |      | 2 964,00 |
| 00    | Taux normal 20 %                                                                                                    |                       |       |                | 0206                  |                       |          |      | 19,00    |
| 09    | Taux reduit 5,5 %                                                                                                    |                       |       |                | 0105                  |                       |          |      | 0,00     |
| 98    | Taux intermediaire 10 %                                                                                                    |                       |       |                |                       |                       |          |      |          |
|       | TVA - taux a determiner                                                                                                    |                       |       |                |                       |                       |          |      | 0,00     |
|       | Operations realisees dans les DOM                                                                                                    |                       |       |                |                       |                       |          |      | 0.00     |
| 10    | Taux normal 8,5 %                                                                                                    |                       |       |                |                       |                       |          |      | 0,00     |
| 11    | Taux réduit 2,1 %                                                                                                    |                       |       |                | 0100                  |                       |          |      |          |
| 12    | Opérations imposables à un autre taux<br>(France métropolitaine ou DOM)                                                                                                    |                       |       |                |                       |                       |          |      |          |
| 13    | Ancien taux                                                                                                    |                       |       |                | 0900                  |                       |          |      |          |
| 14    | Opérations imposables à un taux particulier (décompte                                                                                                    | e effectué sur annexe | 3310  | A)             | 0950                  |                       |          |      | 0,00     |
| 15    | TVA antérieurement déduite à reverser                                                                                                    |                       |       |                |                       |                       | 0600     |      |          |
|       |                                                                                                    |                       |       |                |                       |                       |          |      | 2 682 00 |
|       | La ligne 11 ne concerne que les DOM.                                                                                                    |                       | 16    | Total de       | e la TVA brute due (  | lignes 08 à 15)       |          |      | 2 303,00 |
|       | de 2,1 % continuent d'être déclarées                                                                                                    |                       | 17    | Dont TV        | VA sur acquisitions i | ntracommunautaires    | 0035     |      | 0,00     |
|       | sur l'annexe 3310 A.                                                                                                    |                       | 18    | Dent Th        | VA sur opérations à   | destination de Monaco | 0038     |      |          |
|       |                                                                                                    |                       |       |                | and optimized a       |                       | 0050     |      |          |
|       | TVA DEDUCTIBLE                                                                                                    |                       |       |                |                       |                       |          | 1    |          |
| 19    | Biens constituant des immobilisations                                                                                                    |                       |       |                |                       |                       | 0703     |      | 9 299,00 |
| 20    | Autres biens et services                                                                                                    |                       |       |                |                       |                       | 0702     |      | 0,00     |
| 21    | Autre TVA à déduire                                                                                                    |                       |       |                |                       |                       | 0059     |      |          |
|       | (dont régularisation sur de la TVA collectée [cf. notice                                                                                                    | e]                    |       |                |                       | )                     |          |      |          |
| 22    | Report du crédit apparaissant ligne 27 de la précédente                                                                                                    | e déclaration         |       |                |                       |                       | 8001     |      | 0,00     |
|       |                                                                                                    |                       |       |                |                       |                       |          |      |          |
| 22    | Indiquer ici le pourcentage de déduction                                                                                                    | ~                     |       |                |                       | and the diamond       | 0 2 222  |      |          |
|       | applicable pour la période s'il est différent<br>de 100 %                                                                                                    | %                     | -     | 24 1           | otal I VA ded         | luctible (lignes )    | (y a 22) | L    | 9 299,00 |
|       |                                                                                                    |                       |       |                |                       |                       |          |      |          |
| CRE   | DII                                                                                                    | -                     | _     | TAX            | XE A PAYER            |                       | 1        | 1    |          |
| 25    | Crédit de TVA (ligne 24 - ligne 16) 0705                                                                                                    | 6 316,00              | 2     | 28 TV          | VA nette due (lig     | gne 16 - ligne 24) .  |          |      | 0,00     |
|       |                                                                                                    |                       |       |                |                       |                       |          | ļ    |          |

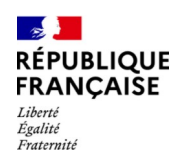

# Comment vérifier la conformité de l'exécution budgétaire avec le SGC ?

Chemin : METIER-BUDGET-CONSULTATION-EXECUTION BUDGETAIRE

Vous avez accès à l'état des crédits consommés puis aux détails, allant jusqu'à la pièce comptable.

| METIER→BUDGET→CONSULTATION→EXECUTION BUDGETAIRE→BUDGET |                                  |                                 |  |  |  |  |  |  |
|--------------------------------------------------------|----------------------------------|---------------------------------|--|--|--|--|--|--|
| Filtrage d'un budget collectivité                      |                                  |                                 |  |  |  |  |  |  |
| Budget Collectivité (valeurs)                          |                                  | Rechercher                      |  |  |  |  |  |  |
|                                                        |                                  |                                 |  |  |  |  |  |  |
| Liste des budgets (total 1 budget(s))                  |                                  |                                 |  |  |  |  |  |  |
| Budget                                                 | Etat de consommation des crédits | Etat de réservation des crédits |  |  |  |  |  |  |
| 082                                                    | Afficher                         | Afficher                        |  |  |  |  |  |  |
|                                                        |                                  |                                 |  |  |  |  |  |  |

| Etat de consommation des crédits |                |        |                |                |        |  |  |  |  |  |
|----------------------------------|----------------|--------|----------------|----------------|--------|--|--|--|--|--|
| Dépenses                         |                |        | Recettes       |                |        |  |  |  |  |  |
| Prévisions                       | 2.960.000,00€  |        | Prévisions     | 2.960.000,00 € |        |  |  |  |  |  |
| Réalisations                     | 879.881,43€    |        | Réalisations   | 106.796,92 €   |        |  |  |  |  |  |
| Fonctionnement                   | 2.080.118,57 € | Détail | Fonctionnement | 2.853.203,08 € | Détail |  |  |  |  |  |
| Prévisions                       | 354.661,36 €   |        | Prévisions     | 318.700,00 €   |        |  |  |  |  |  |
| Réalisations                     | 5.823,38 €     |        | Réalisations   | 0,00 €         |        |  |  |  |  |  |
| Investissement                   | 348.837,98 €   | Détail | Investissement | 318.700,00 €   | Détail |  |  |  |  |  |

| Liste des éléments (total 6 éléments) |               |                   |                     |             |  |  |  |
|---------------------------------------|---------------|-------------------|---------------------|-------------|--|--|--|
| Niveau de contrôle                    | Crédits votés | Crédits consommés | Crédits disponibles | Imputations |  |  |  |
| 011                                   | 643.000,00€   | 79.288,02€        | 563.711,98€         | Détail      |  |  |  |
| 012                                   | 2.100.000,00€ | 767.035,66€       | 1.332.964,34€       | Détail      |  |  |  |
| 0 023                                 | 10.000,00€    | 0,00€             | 10.000,00€          | Détail      |  |  |  |
| 0 042                                 | 55.000,00€    | 0,00€             | 55.000,00€          | Détail      |  |  |  |
| 65                                    | 147.000,00€   | 33.557,75€        | 113.442,25€         | Détail      |  |  |  |
| 67                                    | 5.000,00€     | 0,00€             | 5.000,00€           | Détail      |  |  |  |

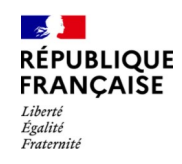

### 5. Le PES retour

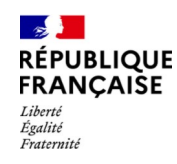

# Le PES retour

Il vise à transmettre à l'ordonnateur les informations relatives aux événements survenus chez le comptable sur les domaines **Dépenses et Recettes (titres et ORMC)**. C'est ainsi que les actions du comptable concernant les prises en charge, les rejets ou mises en instance, les paiements, les encaissements/recouvrements et les poursuites seront restituées.

Les flux sont mis à disposition de la collectivité via le Portail Internet de la Gestion Publique (PIGP) ou par un tiers de télétransmission, en fonction du canal utilisé lors de l'envoi du PES Aller.

Le comptable après demande de l'ordonnateur paramétrera l'envoi des flux à la périodicité choisie (quotidienne, hebdomadaire, mensuelle).

Le comptable a la possibilité de demander par transaction la réémission de ces flux durant une période de trois mois.

Un autre paramétrage, indépendant, permet l'envoi des mises en instance et des rejets (Mandats, Titres, ORMC). Il n'y a pas de périodicité, l'envoi se fait dès la mise en instance/rejet.

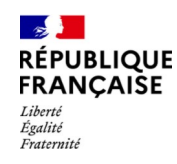

# Le PES retour

Le format xml du flux retour ne permettant pas une lecture directe des informations véhiculées, l'adaptation du logiciel de gestion financière de la collectivité est indispensable et peut permettre une intégration des informations voire une exploitation (dépenses et recettes à régulariser).

A défaut l'ordonnateur a la possibilité de recourir à Xémélios.

Ces retours périodiques comprennent les opérations réalisées par le comptable sur les pièces transmises par l'ordonnateur ainsi que celles qui doivent être régularisées par l'ordonnateur. Seules les lignes de pièces impactées durant la période sont restituées.

Les pièces à régulariser en Recette par l'ordonnateur donneront lieu à émission d'un bordereau de recettes P503 « encaissement avant émission de titre » . Les sommes encaissées par le comptable au 4713x, celles encaissées au 4711 sont concernées

Concernant les flux Retour ORMC, il existe un flux globalisé qui restitue des informations au niveau du rôle et un retour de type  $\ll$  Client  $\gg$ , constitue du reste a recouvrer par débiteur.

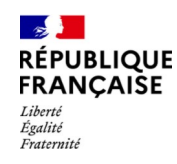

# Le PES retour

Le format xml du flux retour ne permettant pas une lecture directe des informations véhiculées, l'adaptation du logiciel de gestion financière de la collectivité est indispensable et peut permettre une intégration des informations voire une exploitation (dépenses et recettes à régulariser).

A défaut l'ordonnateur a la possibilité de recourir à Xémélios.

Ces retours périodiques comprennent les opérations réalisées par le comptable sur les pièces transmises par l'ordonnateur ainsi que celles qui doivent être régularisées par l'ordonnateur. Seules les lignes de pièces impactées durant la période sont restituées.

Les pièces à régulariser en Recette par l'ordonnateur donneront lieu à émission d'un bordereau de recettes P503 « encaissement avant émission de titre » . Les sommes encaissées par le comptable au 4713x, celles encaissées au 4711 sont concernées

Concernant les flux Retour ORMC, il existe un flux globalisé qui restitue des informations au niveau du rôle et un retour de type  $\ll$  Client  $\gg$ , constitue du reste a recouvrer par débiteur.

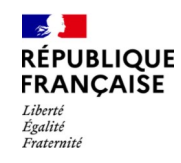

# 7. Les faux ordres de virement (FOVI)

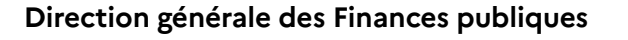

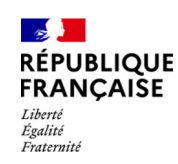

# FOVI Qu'est-ce qu'un FOVI ?

L'acronyme FOVI signifie faux ordre de virement.

→ une fraude au FOVI est le détournement d'un virement attendu sur le compte bancaire d'un créancier, par usurpation de son identité.

L'usurpation d'identité du fournisseur est le type d'escroquerie le plus répandu.

Avant l'escroquerie, les escrocs parviennent à récupérer des factures en instance de paiement et les falsifient. Ils les envoient par mail à l'ordonnateur avec une demande accompagnées d'une demande de changement de coordonnées bancaires.

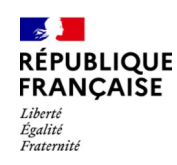

### FOVI

#### Les agents doivent appliquer les règles de vigilance suivantes :

- Faire preuve de prudence lors des échanges avec les fournisseurs ;
- Savoir détecter les signaux d'alerte dont adresses mails incohérentes ( contact.noreplyXXX@gmail.com, @dr.com, @mail.com, @servicecomptabilite.net, @financier.com , @proton.me, @protonmail.com,...), fautes d'orthographes, + pression/demandes de confirmation;
- Être particulièrement méfiant face à toute demande de modification, notamment lorsque le nouvel IBAN est un compte étranger ou ouvert sur une néo-banque (Nickel, Revolut, Bunq, Qonto, Prepaid, Ma Frenck Bank, Orange Bank,..) ← vérification sur la bse du code BIC ou code Banque ;
- Promouvoir utilisation de Chorus Pro et consultation des fiches pratiques.

→ au moindre doute effectuer un « contre-appel » au fournisseur à partir de coordonnées fiabilisées (dossier de marché, site internet de l'entreprise ou pages jaunes) et pas à partir de coordonnées mentionnées dans un mail ou dans les pièces justificatives jointes au paiement (factures...)